# 福建省框架协议电子化采购系统 二阶段采购操作手册

(采购人版)

### 2024年2月29日

### 目 录

| 第一章 | 用户登录2         |
|-----|---------------|
| 第二章 | 项目立项(采购执行系统)4 |
| 第三章 | 编制计划(采购执行系统)6 |
| 第四章 | 采购项目8         |
| —   | 直接选定8         |
| Ξ,  | 二次竞价14        |
| 三、  | 顺序轮候17        |
| 第五章 | 确认订单          |
| 第六章 | 签订合同          |

### 第一章 用户登录

方法一:

在"福建省政府采购门户网站"上点击"框架协议电子化采购系统"进入"福建省框架协议电子化采购系统"的二级门户网站。

| 合 网上超市 | 血 政府和社会资本合作<br>(PPP) 专区        | 府釆购品目分类    | 节総、环境标志产品<br>清单   | () 集中采购目录                                                                                                    |
|--------|--------------------------------|------------|-------------------|----------------------------------------------------------------------------------------------------|
| 🛃 政采贷  | ▲ 违法失信行为名单及<br>失信行为联合惩戒查询      | 主義产品清单查询   | ▲ 框架协议电子化采购<br>系统 |                                                                                                    |
| 监督管理   | <b>省级</b> 市级 县级                | 更多>>       | 服务专区 咨询留言         |                                                                                                    |
| 专项监督检查 | 福建省财政厅政府采购信息公告-专项监督检查(2023年第1  | 2023-02-13 |                   | ALC: NO DECEMBER OF                                                                                                    |
| 监管信息公告 | 福建省财政厅政府采购信息公告-专项监督检查(2023年第 1 | 2023-02-13 |                   | all the second second s |
| 投诉联系方式 | 福建省财政厅政府采购信息公告-专项监督检查(2023年第 1 | 2023-02-13 | — 操作指南 —          |                                                                                                    |
|        | 福建省财政厅政府采购信息公告-专项监督检查(2023年第 1 | 2023-02-13 |                   |                                                                                                    |
|        | 福建省财政厅政府采购信息公告-专项监督检查(2023年第 1 | 2023-02-13 | 11mm              |                                                                                                    |
|        | 福建省财政厅政府采购信息公告-专项监督检查(2023年第 1 | 2023-02-10 | — 客户端下载 —         | 资料下载 —                                                                                                    |

点击左上角的【登录】菜单,输入与"福建省政府采购网上公开 信息系统"一致的账号、密码及验证码即可登录。

| • 省本级 ~<br><b>3</b> 福建 | <sup>您好,</sup> 欢迎进入公共<br><b>省框架协</b> |             | ALL OUXITONS | 产品   |      |                        | ▲ 门户首页    | 2023年5月26日10:49:49 搜索 课 我的家 |
|------------------------|--------------------------------------|-------------|--------------|------|------|------------------------|-----------|-----------------------------|
| 首页                     | 入围产品库                                | 框架协议信息      | 通知公告         | 项目公告 | 办事指南 | 框采入围服务库                |           | XXXX                        |
|                        |                                      | 中华)<br>《政府系 | 人民共<br>《购框架  | 和国。  |      | <b>\$令第11</b><br>管理暫行; | 0号<br>办法》 |                             |

点击【我的待办】可进入框采专区后台界面。

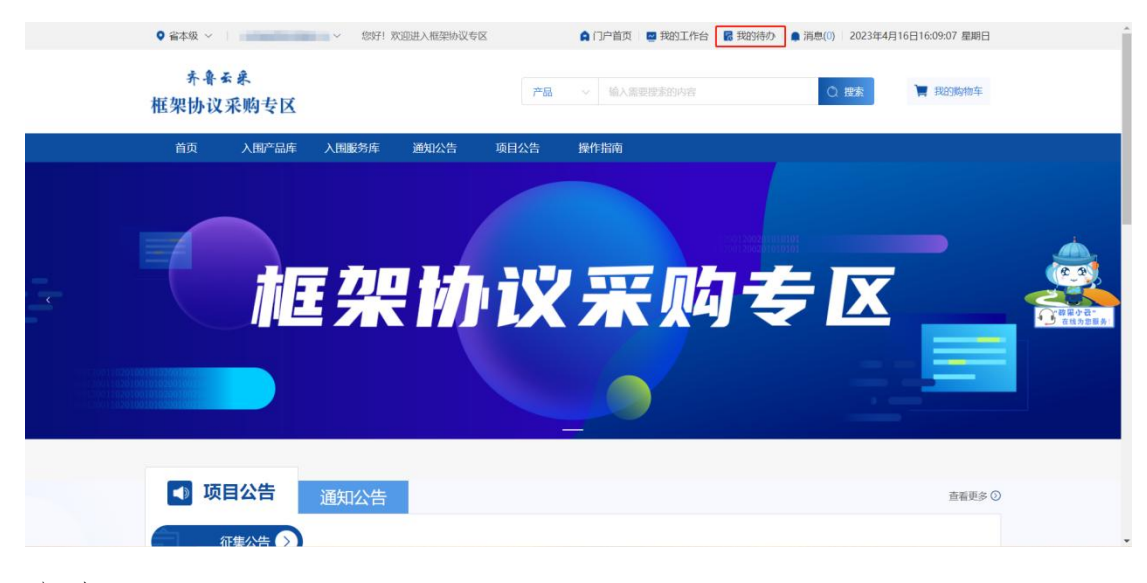

方法二:

在在"福建省政府采购门户网站"上【用户登录】专区,点击对 应的角色进入登录界面,输入"福建省政府采购网上公开信息系统" 的账号、密码及验证码即可登录系统。

| 改府采购一张表        |                      | 用户登录注册 |        |
|----------------|----------------------|--------|--------|
| 全省采购量占比        | 全省各地市年度采购量占比         | 一 采购人  | 日 代理机构 |
| 工程<br>服务<br>货物 |                      | (注重专家  | 供应商    |
|                | 三 三 明市<br>泉州市<br>漳州市 | 评审入口   | 监管机构   |

| <b>註</b> 工作台 政府采购网  |        | Q 📑 🦷 A |
|---------------------|--------|---------|
| 我的应用                | >      |         |
|                     |        |         |
| 电子交易 框架协议 框架协议首页 专家 | 取 评价管理 |         |
|                     |        |         |
|                     |        | 我的业绩    |

在"工作台"选择"框架协议"即可进入框采专区后台界面。

点击【框采首页】可跳转到框采专区前台界面。

| 0 框架协议采         | 购专区 | <b>註</b> 框架协议 |
|-----------------|-----|---------------|
| =               | *   |               |
| ■ 个人信息          | ~   |               |
| 🛃 框采首页          |     |               |
| ■ 交更管理          |     |               |
| 🔓 采购项目管理        | ~   |               |
| 🖪 采购需求管理        | ~   |               |
| 🖪 采购方案管理        | ~   |               |
| 13 采购委托管理       | ~   |               |
| 🗅 框采项目策划        | ~   |               |
| 🔒 征集文件管理        | ~   |               |
| ▶ 征集公告管理        | ~   |               |
| 📙 终止采购管理        | ~   |               |
| ▣ 框采辅助监管        | ~   |               |
| 🖪 代理机构远程        | ~   |               |
| 웄 框采组建评审        | ~   |               |
| 🖪 评标管理          | ~   |               |
| <b>器</b> 需求标准管理 | ~   |               |
| ☑ 入围结果管理        | ~   |               |
| 🔀 废标公告管理        | ~   |               |
| 12 框架协议管理       | ~   |               |
| Ŗ 框采产品管理        | ~   |               |

### 第二章 项目立项(采购执行系统)

在福建省政府采购网上公开信息信息系统-工作台-采购执行-采 购项目管理-采购项目立项里新增项目,填写完相关信息后,保存-提交即可。具体流程可参照下图:

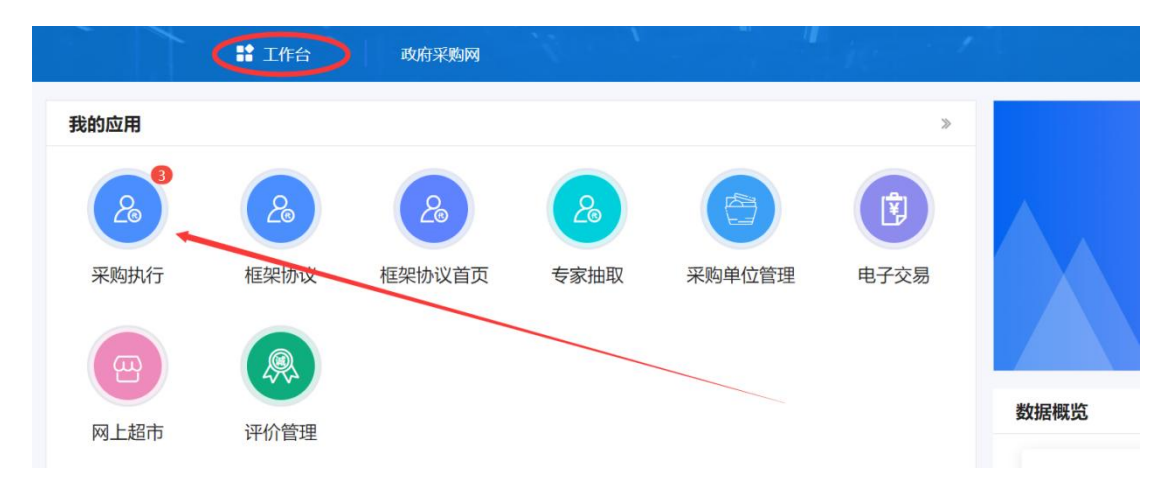

点击采购项目管理下的项目立项-新增(项目)-选择框架协议合 同授予

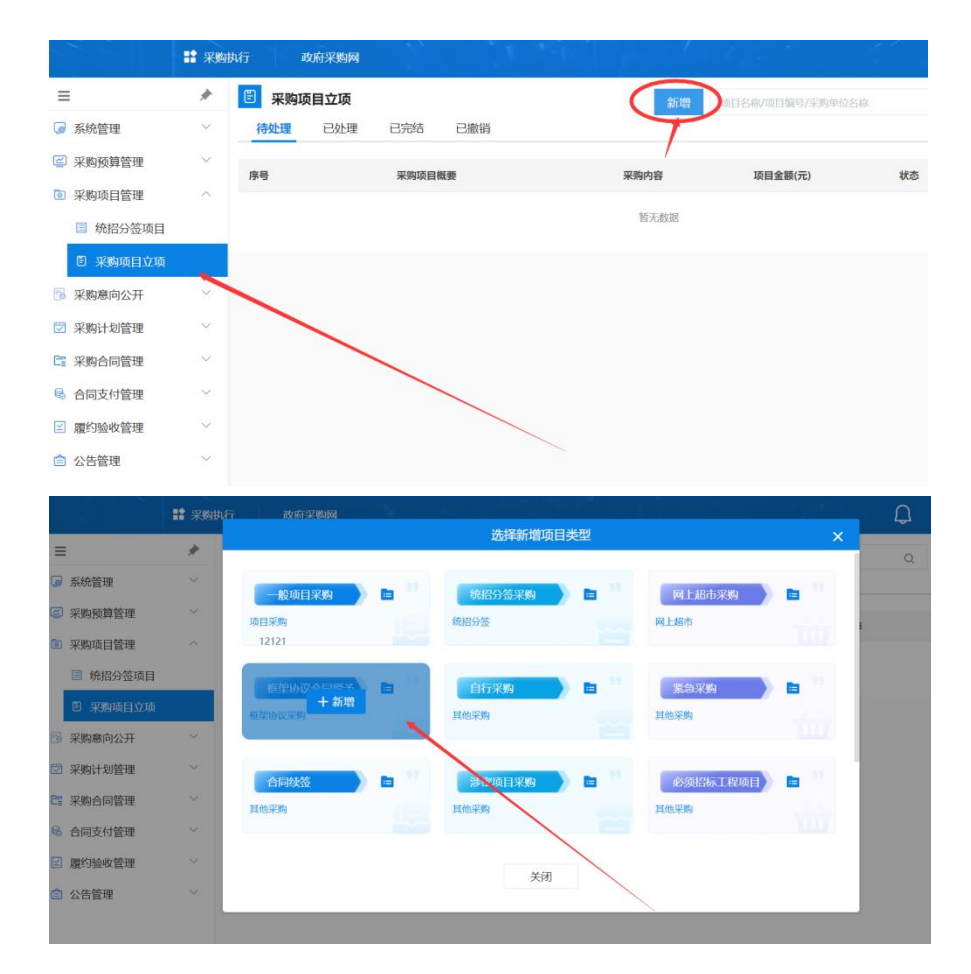

#### 输入需要填写的信息(带\*号的都是必填项)

|          | *      | 采   | 《购项目立项        |              |                     |                 |      |
|----------|--------|-----|---------------|--------------|---------------------|-----------------|------|
| 系统管理     | $\sim$ | 基本信 | 息             |              |                     |                 |      |
| 采购预算管理   | $\sim$ |     | Arriste .     |              | • 77 br             |                 |      |
| 采购项目管理   | ^      |     | " 平度 :        | 2023         | - 12.2.1            | 1: 福建省本级        |      |
| ■ 统招分签项目 |        |     | *项目名称:        | 0721卖场测试项目   |                     |                 |      |
| 🖹 采购项目立项 |        |     | * 采购单位:       | 福建杨氏集团       | *项目经办人              | : 11            |      |
| 采购意向公开   | $\sim$ |     | * 联系电话:       | 18211133111  |                     |                 |      |
| 采购计划管理   | $\sim$ |     |               |              |                     |                 |      |
| 采购合同管理   | $\sim$ | 采购内 | 四容清单          |              | 共1项,台               | 计金额 10,000.00 元 | 新增导入 |
| 合同支付管理   | $\sim$ | 序号  |               | 采购内容         | 单价(元)/数量            | 采购金额(元)         | 操作   |
| 履约验收管理   | $\sim$ | 1   | C23120301 车辆维 | 修和保养服务, 测试标1 | ¥ 10 000 00 × 1((南) | 10.000.00       | 0 =  |
| 公告管理     | $\sim$ | · . | 测试,无要求        |              | + 10,000.00 x 1(30) | 10,000.00       | 2 0  |

选择采购品目信息

|        | # | 采购项目   | 1立项                                    |                                                                       | 19277          | 提交       | 关    |
|--------|---|--------|----------------------------------------|-----------------------------------------------------------------------|----------------|----------|------|
| 系统管理   |   |        |                                        | 新增采购内容清单                                                              |                |          |      |
| 采购预算管理 |   |        |                                        |                                                                       |                |          |      |
| 采购项目管理 |   | 采购内容清! | * 采购品目:                                | 请选择采购届日 · ·                                                           | 项, 合计金额 0.00 元 | 新期       | 导入   |
| 采购意向公开 |   | 序号     | * 采购标的:                                | ☑ 政府集中采购品目                                                            | 采购金额(元)        | 1        | 最作te |
| 采购计划管理 |   |        | *息价:                                   | 财产                                                                    |                |          |      |
| 采购合同管理 |   |        | 101/ 11/10.                            | <ul> <li>C 服务</li> <li>C18000000 金融服务</li> </ul>                      |                |          |      |
| 合同支付管理 |   | 项目资金构) | +UI, 2036.                             | ▼ C18040000 保险服务                                                      | 合计金额 0         | .0077 10 | は澤指板 |
| 履约验收管理 |   | 序号     | <ul> <li>技术规格、服务及<br/>%收要求:</li> </ul> | <ul> <li>C18040100 雨亚绿粒酸赤</li> <li>C18040102 医产保险服务 政府集中采购</li> </ul> | 1週 结转类型        |          | 操作   |
| 公告管理   |   |        |                                        | 0/1000 <sub>¢</sub>                                                   |                |          |      |
|        |   |        |                                        |                                                                       |                |          |      |
|        |   | して日本地  |                                        | <u>确定</u> 关闭                                                          |                |          |      |

填写完整后保存-提交,由单位内部进行审核至已办结即为项目

立项完成。

|          | 🔡 采购   | 执行    | 政府采购网       |                         |                                       |     |            |                |     | Q | 5    | R  |
|----------|--------|-------|-------------|-------------------------|---------------------------------------|-----|------------|----------------|-----|---|------|----|
| ≡        | *      | 5     | 采购项目立项      |                         |                                       |     |            | 项目名称/项目编号/采购单位 | 名称  | Q | 高级搜索 | 索~ |
| ਡ 系统管理   | $\sim$ | 待久    | 上理 已处理      | 已完结                     | 已撤销                                   |     |            |                |     |   |      |    |
| 🗃 采购预算管理 | $\sim$ | 序号    |             | 采购项目机                   | · · · · · · · · · · · · · · · · · · · |     | 采购内容       | 项目金额(元)        | 状态  |   | 操作   |    |
| ◎ 采购项目管理 | ^      |       |             |                         |                                       |     |            |                |     |   |      |    |
| ■ 统招分签项目 |        | 2023- | 07-27 项目编号· |                         |                                       | 采购单 |            | 自立项            | × 1 |   |      |    |
| 图 采购项目立项 |        |       | 项目名称: * 17. | From a la que tactorial |                                       |     |            |                | 追踪  |   | 查看   |    |
| 3 采购意向公开 | $\sim$ | 1     | 采购分类: 服务    |                         |                                       |     | <u>共1项</u> | 2,000.00       | 已办结 |   | 更多~  |    |
| 🗇 采购计划管理 | $\sim$ |       |             |                         |                                       |     |            | 1              |     |   |      |    |

# 第三章 编制计划(采购执行系统)

在福建省政府采购网上公开信息系统编制采购计划,采购方式选择 【框架协议】。

实施形式确认环节选择:框架协议合同授予

采购计划申报环节选择:框架协议采购-框架协议合同授予

具体操作如下:首先采购计划申报-新增-框架协议合同授予

| =          | *      | ■ 平阪汁      | 御申掲 ①          |       |                                | Arr 100 - 1 |        |                |            |
|------------|--------|------------|----------------|-------|--------------------------------|-------------|--------|----------------|------------|
| ☑ 系统管理     | ~      | 待处理        | 已处理 已备案        | 已撤销   |                                | 新唱 ▲ 前日名    |        |                | entessen Q |
| 🗃 采购预算管理   | $\sim$ | 10.10      | 21.501007.000  |       |                                | 项目采购        | ~      | 17 Diversite / | 4.5        |
| ■ 采购项目管理   | $\sim$ | 19-13      | 11 22268/382   |       | 94/08/15/26/29 94/ 94/08/15/26 | 框架协议采购      | ~      | K397894(7C)    | 44.63      |
| 多采购意向公开    | $\sim$ | 2023-07-21 | 采购单位:          | 计划编号。 |                                | 框架协议合同搜     | 子      |                |            |
| 3 采购计划管理   | ~      | 项目         | 名称: ••••       |       | ALL DESCRIPTION OF BUILDING    | 统招分签        | ~      |                | 2010       |
| ▶ 采购计划申报   | 1      | 1<br>采购3   | 山, 古<br>分类: 服务 |       | 同授予                            | 网上超市        | $\vee$ |                | 待审核        |
| 🔒 采购计划终止   |        | 备注:        | : 无            | /     |                                | 其他采购        | ~      |                |            |
| ■ 采购方式变更录/ | λ      | 共1条        | 10条/页 🗸        |       |                                |             |        |                |            |

| <b>計</b> 采购 | 执行 政府采购网    |          |        | $1 - \tau$  |            |          | Q                      |
|-------------|-------------|----------|--------|-------------|------------|----------|------------------------|
| *           | 框架协议采购 - 框架 | 协议合同授予   |        |             |            |          | 保存                     |
| $\sim$      | 基本信息        |          |        |             |            |          | 辅助填报信息                 |
| ~           | * 采购项目名称:   | 请选择采购项目  |        |             | + 选择采购项目   |          | 采购项目名称 未圳<br>采购内容清单 未完 |
| $\sim$      | 采购单位:       |          | ۰      | 年度: 2023    |            |          |                        |
| ~           | 采购内容清单      | /        |        | 共 0 项采      | 购内容, 合计预算金 | 额 0.00 元 |                        |
| $\sim$      | 序号          | 采购内容     |        | 单价(元)/数量    | 采购金额(元)    | 操作       |                        |
| $\sim$      |             |          | 暂无数据   |             |            |          |                        |
| ~           | 组织实施方案      |          |        |             |            |          |                        |
|             | * 实施形式:     | 框架协议合同授予 |        |             |            |          |                        |
|             | * 组织形式:     | 请选择组织形式  | $\sim$ | * 采购方式: 请选择 | 释采购方式 🗸 🗸  |          |                        |

选择上一步立项的项目,并填写相应的信息(带\*为必填项)

填写完保存-提交,采购单位内部审核,至已备案-已办结即为计划

流程完结。

|          | 🔡 采购 | 执行 政府           | 守采购网          |          |       |                     |                   |              | Ģ            | - F    |
|----------|------|-----------------|---------------|----------|-------|---------------------|-------------------|--------------|--------------|--------|
| Ξ        | *    | ▶ 采购计划          | 帅申报 🕕         | $\frown$ |       |                     | 项目名称/采            | 购单位/计划编号/备案。 | 成核准书编号// Q   | 高级搜索>  |
| ■ 系统管理   | ~    | 待处理             | 已处理           | 已备案      | 已撤销   |                     |                   |              |              |        |
| 🗊 采购预算管理 | ~    | 皮县              | ŧ             | +划概要     |       | 实施形式分类/实施形式         | 组织形式/采购方式         | 采购预算(元)      | 状态           | 提作     |
| ◎ 采购项目管理 | ~    | 13-3            |               |          |       |                     |                   |              | 000          | 2011   |
| 采购意向公开   | ~    | 2023-07-27      | 采购单位:         |          | 计划编号: | Crossell Li         | 操作类型:计划创建         |              |              | 查看备案表  |
| 2 采购计划管理 | ^    | 项目名             | 除:            |          |       |                     |                   |              |              | 100    |
| ▶ 采购计划申报 |      | 1<br>形及进<br>采购分 | 口: 否<br>类: 服务 |          |       | 框架协议采购/框架协议合<br>同授予 | 政府集中采购/框架协议采<br>购 | 2,000.00     | 自院           | 100606 |
| 🛚 采购计划终止 |      | 备注:             | 无             |          |       |                     |                   |              | Cristificati | 18X1H3 |

计划流程完成之后,会提示以下内容,采购单位可根据内控要求及 财政的内部需求去确定要不要做框架协议的意向公开及发布事项。

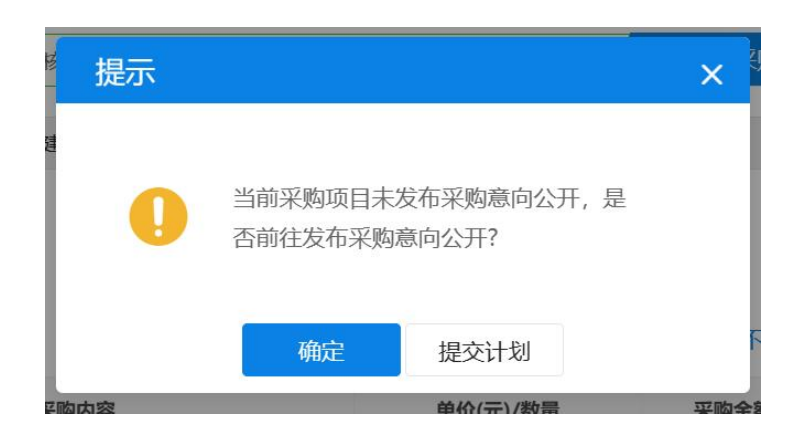

|          | <b>計</b> 采购! | 执行 政府采归  | 的网           |     |      |    |         |         |
|----------|--------------|----------|--------------|-----|------|----|---------|---------|
| ≡        | *            | 🗟 采购意向公: | <del>л</del> |     |      | 新増 | 项目名称/公告 | 编号/采购单位 |
| ☑ 系统管理   | ~            | 待处理 已处   | 心理 已完结       | 已撤销 |      |    |         |         |
| 🖾 采购预算管理 | ~            | 序号       | 公告梱          |     | 公告明细 | 1  | 拟定日期    | 状态      |
| ◎ 采购项目管理 | $\sim$       |          |              |     |      |    |         |         |
| 🗟 采购意向公开 | ^            |          |              |     | 暂无数据 |    |         |         |
| 🗟 采购意向公开 |              |          |              |     |      |    |         |         |
| 🗠 采购意向发布 |              |          |              |     |      |    |         |         |
| 🖾 采购计划管理 | $\sim$       |          |              |     |      |    |         |         |
| □ 采购合同管理 | ~            |          |              |     |      |    |         |         |

## 第四章 采购项目

一、直接选定

◆ 服务类

采购人点击【框采首页】,可进入框采专区首页,点击框采专区首页 导航栏中对应的品目。

|                 | 框架协议   | 政府采购网 |         | * *    | 1    |      |      | 1 | Q | <b>1</b> 1486 | <u>R</u> |
|-----------------|--------|-------|---------|--------|------|------|------|---|---|---------------|----------|
| =               | *      |       |         |        |      |      |      |   |   |               |          |
| <b>:</b> 框采门户首页 |        |       |         |        |      |      |      |   |   |               |          |
| ◇ 框采门户首页        |        |       |         |        |      |      |      |   |   |               |          |
| 調 通知公告(征…       | č      |       |         |        |      |      |      |   |   |               |          |
| 2 安事管理          | Ĵ      |       |         |        |      |      |      |   |   |               |          |
| □ 采购项目管理        | ~      |       |         |        |      |      |      |   |   |               |          |
| 🔀 采购需求管理        | ~      |       |         |        |      |      |      |   |   |               |          |
|                 |        |       |         |        |      |      |      |   |   |               |          |
|                 |        |       |         | 1      |      |      |      |   |   |               |          |
|                 | 首页     | 入围产品库 | 框采入围服务库 | 框架协议信息 | 通知公告 | 项目公告 | 办事指南 |   |   |               |          |
| _               |        |       |         | R      |      |      |      |   |   | 1             |          |
|                 | 商业保险服务 | >     | 财产保险服务  |        |      |      |      |   |   |               |          |
|                 |        |       |         |        |      |      |      |   |   |               |          |
|                 |        |       |         |        |      |      |      |   |   |               |          |
|                 |        |       |         |        |      |      |      |   |   |               |          |
|                 |        |       |         |        |      |      |      |   |   |               |          |
|                 |        |       |         |        |      |      |      |   |   |               |          |
|                 |        |       |         |        |      |      |      |   |   |               |          |
|                 |        |       |         |        |      |      |      |   |   |               |          |
|                 |        |       |         |        |      |      |      |   |   |               |          |
|                 |        |       |         |        |      |      |      |   |   |               |          |
|                 |        |       |         |        |      |      |      |   |   |               |          |
|                 |        |       |         |        |      |      |      | _ |   |               |          |

点击【是否我可购买】, 筛选当前采购人可以采购的产品。

| 首页       | 入围产品库   | 框采入围服务库 | 框架协议信息 | 通知公告 | 项目公告     | 办事指南       |           |              |
|----------|---------|---------|--------|------|----------|------------|-----------|--------------|
|          |         |         |        |      |          |            |           |              |
|          |         |         |        | 财产保险 | 服务       |            |           |              |
| Į.       |         | Q 调输入   | 关键词    |      |          | 搜索         |           | AL.          |
|          |         |         |        |      |          |            |           |              |
|          |         |         |        |      |          |            |           |              |
| 供应商服务区域: | 请选择服务区域 | ~ 框架协议编 | 号: 请输入 | 是    | 否我可购买: 请 | 选择 へ       | 交易方式: 请选择 |              |
| 默认 🗘     | 成交量 🗘   |         |        |      | 全部       | ₿<br>丁购买产品 |           | 共找到 10 个供应商! |
|          |         |         |        |      |          |            |           |              |

采购人点击供应商 LOGO 图片,进入供应商详情页,在可选协议中,查看该商品所有框采的入围协议,选中适用采购人的协议。

|                                                  |                                                                                 | <ul> <li>測试供应商D_财产保险服务</li> <li>可选协议</li> <li>【SC-KJXY-20230523350001000001】2023福建集采02财产保险服务</li> <li>【SC-KJXY-20230528350001000001】2023福建集采02财产保险服务</li> <li>【SC-KJXY-20230528350001000001】2023福建集采02财产保险服务</li> <li>【SC-KJXY-20230528350001000001】2023福建集采02财产保险服务</li> <li>【SC-KJXY-20230528350001000001】2023福建集采02财产保险服务</li> <li>【SC-KJXY-20230528350001000001】2023福建集采02财产保险服务</li> <li>【SC-KJXY-20230528350001000001】2023福建集采02财产保险服务</li> <li>【SC-KJXY-20230528350001000001】2023福建集采02财产保险服务</li> <li>【SC-KJXY-20230528350001000001】2023福建集采02财产保险服务</li> <li>【SC-KJXY-20230528350001000001】2023福建集采02财产保险服务</li> <li>【SC-KJXY-20230528350001000001】2023福建集采02财产保险服务</li> <li>【SC-KJXY-2023052835001000001】2023福建集系02财产保险服务</li> <li>【SC-KJXY-2023052835001000001】2023福建集系02财产保险服务</li> <li>【SC-KJXY-2023052835001000001】2023福建集系02财产保险服务</li> <li>【SC-KJXY-2023052835001000001】2023福建集系02财产保险服务</li> <li>【SC-KJXY-2023052835001000001】2023福建集系02财产保险服务</li> </ul> | 可选框架协议 4 个 全部 ❹<br>封闭式<br>服务封闭式                              |
|--------------------------------------------------|---------------------------------------------------------------------------------|----------------------------------------------------------------------------------------------------|--------------------------------------------------------------|
| 🛢 测试供应商D                                         | 服务规格服务介                                                                         | 绍 服务区域 成交记录                                                                                                    |                                                              |
| <ul> <li>测试供应商D</li> <li>184555444545</li> </ul> | 服务内容     服务项名称:车辆保险服     服务对应描述:商业险     m应内容     商业生     印度次代     近明:      班款优代 | 29<br>交强险、车船税。<br>险保费=基础保费*无赔款优待等级系数*自主定价优惠系数*交通;<br>待系数和交通违法系数按中国银行保险监督管理委员会规定执行。<br>0.6545行。空端计程中 加锡保监会有新出会调整方字可等的 *                                                                                                    | 违法系数。 其中,基准纯风险保费、无<br>各供应商应一致收费。自主定价系数<br>碎器保监令拥定执行, 态限险保费的地 |

【服务规格】展示供应商服务内容及报价详情,【服务介绍】展示公司介绍、服务承诺、资质资格等信息,【服务区域】展示供应商的经营地址,【成交记录】展示历史最低成交价格、历史平均成交价

格以及近三个月的最低成交价格和平均成交价格。

| 🖶 山东供应商测试—          | 服务规格服务                 | 务介绍 服务区域 成交记录                                      |                              |                      |               |
|---------------------|------------------------|----------------------------------------------------|------------------------------|----------------------|---------------|
| ▲ 章-<br>19007610E91 | 🕞 服务内容                 |                                                    |                              |                      |               |
| 6 1003/010301       | 服务项名称:车辆               | 呆险服务                                               |                              |                      |               |
|                     | <b>服务对应描述:</b> 商」<br>照 | 业险、交强险、车船税 商业保险,采购人根据国家<br>《机动车交通事故责任强制保险条例》执行;代缴  | \$相关规定自行选择险种和<br>注船税的,按照国家有关 | u投保额度;交强险,其<br>标准执行。 | 呆险期限、赔偿限额等严格按 |
|                     | 响应内容                   |                                                    |                              |                      |               |
|                     | 说明: 商                  | 业险=基础保费*无赔款优待等级系数*自主元                              | 官价优惠系数*交通违法                  | <sup>1</sup> 系数      |               |
|                     |                        |                                                    |                              |                      |               |
|                     |                        |                                                    |                              |                      |               |
|                     | 无赔款优待等级                | 无赔款优待等级说明                                          | 无赔款优待等级系数                    | 目主定价系数               | 交通违法系数        |
|                     | 3                      | 1.6(上年投保 4 次賠款, 连续 2 年投保 5<br>次賠款, 连续 3 年投保 6 次賠款) | 1.6                          | 0.65                 | 1             |
|                     | 5                      | 2(上年投保 6 次賠款,连续 2 年投保 7次<br>赔款,连续 3 年投保 8 次赔款)     | 2                            | 0.65                 | 1             |
|                     | 1                      | 1.2(上年投保 2 次賠款, 连续 2 年投保 3<br>次賠款, 连续 3 年投保 4次賠款)  | 1.2                          | 0.65                 | 1             |
|                     | -1                     | 0.8(上年投保旦 0 次赔款,连续 2 年投保<br>1次赔款,连续 3 年投保 2 次赔款)   | 0.8                          | 0.65                 | 1             |
|                     | 0                      | 1(首年投保,上年投保1次赔款,连续2<br>年投保2次赔款,连续3年投保3次赔款)         | 1                            | 0.65                 | 1             |

采购人点击【直接选定】,进入框采二阶段新建项目界面。

|                      | 测试供应商D_财产保险服务                                      |                 |
|----------------------|----------------------------------------------------|-----------------|
| and and a set of the | 🗟 可选协议                                             | 可选框架协议 4 个 全部 😁 |
| 生 除                  | 【SC-KJXY-20230523350001000001】2023福建集采02财产保险服务封闭式  |                 |
| - A fundamental      | 【SC-KJXY-20230525350001000001】2023福建集采02财产保险服务封闭式  |                 |
| 825                  | [SC-KJXY-20230528350001000001] 2023福建集采02财产保险服务封闭式 |                 |
| S.                   | 交易方式: 📀 直接选定                                       |                 |
|                      | 适用采购人范围 共1个区划 福建省 省本级                              |                 |
|                      | 适用以上区划的预算单位                                        |                 |
| <b>Fa</b> 🔐 👔 🔹      | 直接选定                                               |                 |

采购人在新建项目界面录入本次采购需求信息,其中,项目基本 信息中的【服务地址】可在【个人信息】中进行修改或新增。

| 0 框架协议采   | 购专区 | 🔡 框架物        | niz         |     |       |         |         |         | Q 🖥      | ISTRACTOR |
|-----------|-----|--------------|-------------|-----|-------|---------|---------|---------|----------|-----------|
| Ξ         | *   | 新建项目-直接选定    | 2 (服务类)     |     |       |         |         |         | 16       | 发布项目 返回   |
| ○ 个人信息    | ~   |              |             |     |       |         |         |         |          |           |
| 民 框架首页    |     |              |             |     |       |         |         |         |          |           |
| 民 交更管理    |     | 坝目প建         |             |     |       |         |         |         |          |           |
| 🔀 采购项目管理  | ~   | 项目基本信息       |             |     |       |         |         |         |          |           |
| 🔀 采购需求管理  | ~   | 项目编号         |             |     |       |         | 采购      |         |          |           |
| 🖪 采购方案管理  | ~   | 项目名称         |             |     |       |         | •项目联系人: | 山东采购经办人 |          |           |
| 🚦 采购委托管理  | ~   | •联系电话:       | 13311111111 |     |       |         | 所选供应商:  | 山东供应商A  |          |           |
| 🗋 框采项目策划  | ~   | <b>カ八市</b> 区 |             |     |       |         |         |         |          |           |
| 征集文件管理    | ~   | 9,72,483m    |             |     |       |         |         |         |          |           |
| 記 征集公告管理  | ~   | 是否关联采购计划     | ◎是○否        |     |       |         |         |         |          |           |
| 15 终止采购管理 | ~   | 服务地址         | 山东省 ~       | 济南市 | 济南市本级 | 和平路123号 |         |         |          | 选择地址      |
| ● 框采辅助监督  | ~   | "采购计划:       | 选择计划        |     |       |         |         |         |          |           |
| 🔀 代理机构远程  | ~   |              |             |     |       |         |         |         |          |           |
| ጼ 框采组建评审  | ~   |              | 序号 采购品目     |     |       |         |         |         | 預算金額 (元) | 操作        |

点击【选择计划】, 计划列表中显示所有预算管理一体化系统导入的采购计划, 选择本项目适用的采购计划。

| 0 #           | <b>E架协议采购专</b> D |                | <b>· 框架协议</b>       | 1.4.1.44                |          |    | A verseen 🖥 Q |
|---------------|------------------|----------------|---------------------|-------------------------|----------|----|---------------|
| =             | #                | <b>新建项目</b> -直 | (接选定 (服务类)          |                         |          |    | 暂存 发布项目 滅田    |
| <b>汉</b> 个人们  | 吉思               | 0              |                     |                         |          |    |               |
|               |                  | 项目构建           | 选择采购计划              |                         |          | ×  |               |
| <b>次</b> 交更能  | <b>2</b> 理 ~     | 原用基本信!         | 计划编号: 团输入计划编号       | 计划名称: 请输入计划名称           |          |    |               |
|               | 项目管理 ~           | II.            |                     | m 00                    |          |    |               |
| <b>1</b>      | <b>◎水管理</b> ~    | 10             |                     |                         |          |    |               |
| 器 采购2         | 方案管理・・           |                | 计划编号                | 计划名称                    | 计划总额 (元) | 操作 |               |
| <b>B</b> #199 | 委托管理 ッ           | 1              | JXKC-2023-000218    | 车辆保险采购计划                | 2000     | 选择 |               |
| □ 概采3         | 项目策划 ~           | わ              | JXKC-2023-000214    | 车辆保险                    | 8000     | 选择 |               |
| D 4583        | 文件管理 ~           | 是否关联采          | MH전 ♥ 포 · · · · · · |                         |          |    |               |
| <b>市</b> 征集公  | 公告管理・            |                | 2999 June - Xara    | o coastoria o minacessa |          |    | 00.05.45.45   |
| 民 终止5         | 采购管理             |                |                     |                         |          |    |               |
| • 框架:         | 補助监督 ~           | '采             | 和计划: 33年计划          |                         |          |    |               |
| <b>國</b> 代理(  | 机构远程 ~           |                | 序号 采购品目             |                         |          |    | 预算金额 (元) 操作   |

支付方式可选择【一次性支付】或【分期付款】,并录入具体支付要求。

| =                                                   | * | 新建项目-直接选定  | (服务类)                      |                      |             | 解存       | 2450月 返回    |
|-----------------------------------------------------|---|------------|----------------------------|----------------------|-------------|----------|-------------|
| ○ 个人信息                                              | ~ | 0          |                            |                      |             |          | (4)         |
| 民 框架首页                                              |   | 项目构建       |                            |                      | 结果待确认       |          | 结果已确认       |
|                                                     | ~ | 项目基本信息     |                            |                      |             |          |             |
| 🔽 采购项目管理                                            | ~ | 项目编号       |                            | 采购                   |             |          |             |
| 🔀 采购震求管理                                            | ~ | 项目名称       | *选定                        | * 项目联                | 系人: 山东采购经办人 |          |             |
| 🖪 采购方案管理                                            | ~ |            |                            |                      |             |          |             |
|                                                     | ~ | *联系电话:     | 1331111111                 | 所选供                  | 应商: 山东供应商A  |          |             |
| ▶ 框架项目策划                                            | ~ | 办公电话       | 調輸入办公电话 (格式: 0000-0000000) |                      |             |          |             |
| • 征集文件管理                                            | ~ | 是否关联采购计划   | 0 是 () 否                   |                      |             |          |             |
| 記 征集公告管理                                            | ~ | 10 /2 WHA  |                            | to an all the second |             |          | IN IN LALLS |
| 15 终止采购管理                                           | ~ | IRCHY AGAL |                            | N+R V NI+B1235       |             |          | Staning.    |
| • 框采辅助监管                                            | ~ | *采购计划:     | 选择计划                       |                      |             |          |             |
| 🔀 代理机构远程                                            | ~ |            | 序号 采购品目                    |                      |             | 预算金额 (元) | 操作          |
| ℅ 框采组建评审                                            | ~ | 1          | 4 10 ph/dz /000-100.5K     |                      |             | 2 000 00 | 2010x10x10  |
| Participation 1000 1000 1000 1000 1000 1000 1000 10 | ~ |            | 1 01/4014-089208022        |                      | 17          | 2,000.00 | H60H52278   |
| <b>28</b> 雷求标准管理                                    | ~ | * 支付方式     | 1-次性支付:                    |                      |             |          |             |
| ▶ 入園結果管理                                            | ~ |            | ○ 2.分期支付:                  |                      |             |          |             |
| 」 废标公告管理                                            | ~ |            |                            |                      |             |          |             |
| E 框架协议管理                                            | ~ |            |                            |                      |             |          |             |

在发票信息处,可新增或修改采购人的发票信息等。

|                  | <b>:</b> 框架 | か议            |                | Sec. 1.       |        |           |      |        |           | R  |
|------------------|-------------|---------------|----------------|---------------|--------|-----------|------|--------|-----------|----|
| =                | #           | 🗈 新建项目        | l-直接选定(服务类)    |               |        |           |      |        | 繁存 发布项目 邊 | 50 |
| ○ 个人信息           | ~           |               | 注: 清景          | 太主約商业验验种和投保额度 |        |           |      |        |           |    |
| # 框采首页           | ^           |               |                |               |        |           |      |        |           |    |
| 民 框采首页           |             | 17 00 28      |                |               |        |           |      |        |           |    |
| 🕞 采购项目管理         | ~           | 木鸡顶           | 厚虑は1(元): ≢0.00 |               |        |           |      |        |           |    |
| 🖪 采购方案管理         | ~           | 100 de 100 de |                |               |        |           |      |        |           |    |
| <b>28</b> 采购委托管理 | ~           | 服穷安斗          | ĸ              |               |        |           |      |        | 机电波力型水    |    |
| 1 框架协议管理         | ~           | 序号            | 服务要求           |               |        |           |      |        | 操作        |    |
| <b>#</b> 计划管理    | ~           |               |                |               |        |           |      |        |           |    |
| ♀ 框采服务管理         | ~           |               |                |               |        |           |      |        |           |    |
| 🔂 框采交易管理         | ~           |               |                |               |        |           |      |        |           |    |
| 18 订单管理          | ~           |               |                |               | 新王     | alogra    |      |        |           |    |
| 🖪 合同管理           | ~           |               |                |               | 6171   | 30.4E     |      |        |           |    |
|                  |             |               |                |               |        |           |      |        |           |    |
|                  |             | 发票信题          | 1              |               |        |           |      |        | 新增发票值息    | ٦  |
|                  |             |               | 发票类型           | 发票抬头          | 税号     | 发票地址      | 银行名称 | 银行账号   | 操作        |    |
|                  |             | 0             | 增值税普通发票        | 省级采购单位        | 123321 | 山东省济南市历下区 | 中国银行 | 001001 | 修改删除      |    |

项目信息填写完成后,点击【发布项目】,供应商可收到项目报

价信息并参与报价。

| 0 框架协议采                           | 的专区    | <b>::</b> 6.99 | RZ                                 | Q 🖥      | USERIABDA R |
|-----------------------------------|--------|----------------|------------------------------------|----------|-------------|
| =                                 | *      | 新建项目-直接选定      | (服务类)                              | 1977     | 2246项目 返回   |
| ○ 个人信息                            | ~      | 0              |                                    |          | -(4)        |
| 戻 框架首页                            |        | 项目构建           | 項目股价 结果结确认                         |          | 结果已确认       |
| ───────────────────────────────── | ~      | 臣日基本信息         |                                    |          |             |
| □ 采购项目管理                          | ~      | 项目编号:          | 采粉单位:                              |          |             |
| 🔀 采购需求管理                          | ~      | 项目名称           | #過度 * 項目製業人、 山东采陶径の人               |          |             |
| 🖪 采购方案管理                          | $\sim$ |                |                                    |          |             |
| 民 采购委托管理                          | ~      | *联系电话:         | 1331111111 所逃供雇商: 山东供雇商A           |          |             |
| 🗅 框采项目策划                          | ~      | 办公电话:          | <b>请输入办公电话 (指式: 0000-0000000)</b>  |          |             |
| 征集文件管理                            | $\sim$ | 是否关联采购计划:      | O 册 ○ 否                            |          |             |
| 記 征集公告管理                          | ~      | 服务物计           | 11な後 · 又由市 · 又由市大街 · 日田間194日       |          | 10:5X4046   |
| 1 终止采购管理                          | ~      | 1807 1996      |                                    |          | AD-AD-E     |
| 💽 框采辅助监管                          | ~      | *采购计划:         | 通程计划                               |          |             |
| 🔀 代理机构远程                          | ~      |                | 序号 采购品目                            | 预算金额 (元) | 操作          |
| ℅ 框采组建评审                          | ~      |                | 1 机动车保险服务                          | 2,000.00 | 取消选择        |
| 🖪 评标管理                            | ~      |                |                                    |          |             |
| ▶ 入園结果管理                          | ~      | * 支付方式:        | <ul> <li>1.一次性支付: 一次性支付</li> </ul> |          |             |
| 1 废标公告管理                          | ~      |                | 2分類支付:                             |          |             |
| 13 框架协议管理                         | ~      |                |                                    |          |             |
| □ 框采产品管理                          | ~      |                |                                    |          |             |

#### ◆ 货物类

采购人进入框采首页,找到要采购的品目。

| <b>←</b> → 0 | C 📬 fjzc.                                 | gcycloud.cn:544 | 3/gpfa-main-web/sc | ShortlistedGoodsI | .ibrary |             |                      |          |          | ®⊮ ପ୍     | ☆     | 3 😩                      |
|--------------|-------------------------------------------|-----------------|--------------------|-------------------|---------|-------------|----------------------|----------|----------|-----------|-------|--------------------------|
| (            | ♀ 省本级 ~                                   | 11 ~ 您好!        | 欢迎进入福建省框架协议        | 义电子化采购系统          | Ai      | 7户首页 🛛 🗾 我的 | 日工作台 🛛 🔀 我的待办        | ▲ 消息(29) | 2024年2月2 | 6日16:20:5 | 2 星期一 |                          |
| (m)          | 福建                                        | 省框架协            | 议电子化采              | <b>购系统</b>        | 产品、、    | 输入需要搜索的     |                      | ۵        | 搜索       | ┣ 我的      | 购物车   |                          |
|              | 首页                                        | 入围产品库           | 框采入围服务库            | 框架协议信息            | 通知公告    | 项目公告        | 办事指南                 |          |          |           |       |                          |
|              | <u> ウ公用品</u><br>信息化设备<br>力公设备<br>家具<br>物资 | > > > >         | BINER              | 复印纸               |         | λ<br>Ε/0    | <b>国产</b><br>/母/物/卷/ | 10 B     |          |           | No.   | 2 つう<br>またいです。<br>を残力思想を |
|              |                                           |                 |                    |                   |         |             |                      | Ð        |          |           |       |                          |

选择我可购买的产品进行筛选,点击要采购的产品,加入购物车。

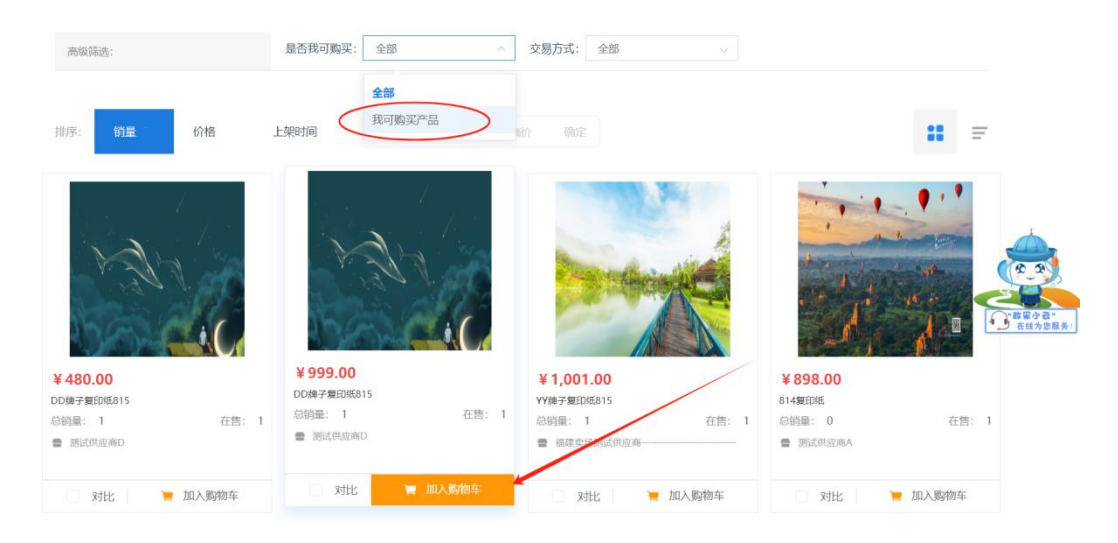

进入购物车下单。勾选要成交的产品,选择代理商,点击直接选定进入订单生成页面,关联计划,填写对应参数,之后点击确认下单。

| 购物车<br>Shopping Cart                                                                                                    | <b>一 入園产品</b> |             |          |            |              |        |
|----------------------------------------------------------------------------------------------------|---------------|-------------|----------|------------|--------------|--------|
| 四 入围产品-购物车                                                                                                    |               |             |          |            |              |        |
|                                                                                                    | 产品信息          | 代理商         | 单价 (元)   | 数量         | 金额 (元)       | 操作     |
| Eta Astronomica de la companya de la companya de la | 計算約 - 0824-02 | 选择供应商       | 1,530.00 | - 1 +      | 1,530.00     | 開始の普遍の |
| a ta                                                                                                    | 计算机—0824-02   | 福建卖场测试供应商更改 | 1 530.00 | - 100 +    | 153,000.00   | 删除     |
| tin time time time time time time time time                                                                                                    | 计算机D0824-03   | 选择供应商       | 1,320.00 | - 1 +      | 1,320.00     | 删除     |
| 全选删除选中产品                                                                                                    |               |             | 购物有      | 沪品 1 件 合计: | ¥ 153,000.00 | 直接选定   |

|                      |               | 1900 (000 D. 00000) | 81.098       | HORD DEVICE |      |                  |
|----------------------|---------------|---------------------|--------------|-------------|------|------------------|
| ○ 发票类型: 专用发票         | 发票抬头: 1       | 纳税人识别号: 1           | 详情 🕶         | 删除 修改       |      |                  |
| 支付方式                 |               |                     |              |             |      |                  |
| 〇 其他支付方式[input(800)] |               |                     |              |             |      |                  |
| 采购产品列表               |               |                     |              |             |      |                  |
|                      | 产品信息          | 供货商/厂商              | 单价 (元) 数量    | 金额 (元)      | 操作   | (* * *           |
| 6式计算机                |               | 福建卖场测试供应商———…       | 1,530.00 100 | 153,000.00  | 选择计划 | · 韓服小君·<br>在线为您都 |
|                      | 总金额:          |                     | 153,000.00   |             |      |                  |
| 交易方式                 | 直接选定          |                     |              |             | 确认了  | 下单               |
| 配送时间                 | 工作日9点至17点     |                     |              |             |      |                  |
| 备注                   | 请填写备注,或其他特殊要求 |                     |              | 0/150       |      |                  |

二、二次竞价

二次竞价一般适用于采用价格优先法的采购项目。

采购人进入【框采交易管理】-【二次竞价项目】菜单(货物类) 中去点击新增项目按钮来构建项目。服务类项目进入【框采交易管理】 -【二次竞价项目(服务类)】菜单,后续流程同上。

| <ul> <li>全部 草稿 项目党价中 结果待确认</li> <li>一</li> <li>一</li> <li>売价时间: ③ 请选择党价开始时间</li> </ul> | 项目成交 项目失败 已终止                                                                                                    |                                                                                                    |                                                                                                    |
|----------------------------------------------------------------------------------------|----------------------------------------------------------------------------------------------------|----------------------------------------------------------------------------------------------------|----------------------------------------------------------------------------------------------------|
| <b>竟价时间</b> : ③ 请选择竟价开始时间                                                              |                                                                                                    |                                                                                                    |                                                                                                    |
|                                                                                        | <ul> <li>         ·          ·          ·</li></ul>                                                                                                    | 预算金额 请输入预算金额下限                                                                                                    | • 请输入预算金额上跟                                                                                                    |
| 创建时间                                                                                   | <ul> <li>(A) 建造规创建结审时间</li> </ul>                                                                                                    | 宫代而日夕段· 法给入宫价语日久政                                                                                                    |                                                                                                    |
| Essensing. Or mechanical states                                                        |                                                                                                    | New York Construction                                                                                                    |                                                                                                    |
| 项目类型: 请选择                                                                              | ~ /                                                                                                    |                                                                                                    |                                                                                                    |
|                                                                                        | 重置                                                                                                    | <b>血</b> 词                                                                                                    |                                                                                                    |
|                                                                                        |                                                                                                    |                                                                                                    |                                                                                                    |
| 獎物美 福建杨氏集团台式计算机二次竞价项目                                                                  | ECJJ-2023350001000883]                                                                                                    | 预算金额:¥2500元 ●项目成功                                                                                                    | 查看 项目复制 更多~                                                                                                    |
| 采购单位: 福建杨氏集团<br>创建时间: 2023-08-25 17:33:06                                              | <b>竟</b> 价开始时间: 2023-08-25 1                                                                                                    | 7:35:21 竟价结束时间:                                                                                                    | 2023-08-25 17:49:00                                                                                                    |
|                                                                                        |                                                                                                    |                                                                                                    |                                                                                                    |
| 货物类 福建杨氏集团A3彩色打印机二次竟价I                                                                 | 项目[ECJJ-2023350001000081]                                                                                                    | 预算金额:¥1230元 • 项目成功                                                                                                    | 查看 项目复制 更多、                                                                                                    |
|                                                                                        | <ul> <li>創建的何: ○ はんがもの様子においう</li> <li>項目类型: 加込用</li> <li>実効素 福建杨氏集団台式计算机二次竞价项目</li> <li>実効率 福建杨氏集団台式计算机二次党价项目</li> <li>実効素 福建杨氏集団A3彩色打印机二次党价</li> </ul> | (回顧時间: ○ 配急性性能無外的時间 - ○ 配急性性能等為中的時<br>項目装型: 回急律<br>第四天 福雄特氏集团合式计算机二次竟价项目[ECJJ-2023350001000/63]<br>采购单位: 福建特氏集团<br>创建的时间: 2023-08-25 17:33:06<br>第四天 福雄格氏集团A3彩色打印机二次竟价项目[ECJJ-2023350001000081] | (別題時间: ① 近点14/88月9月後時前)     () 近点14/88月9日後時前     () 近点14/88月9日後時前     () 近点14/88月9日後年     () 近点14     () 近点14     () 近点 |

按照页面信息填写相关内容,选择相关项目的框架协议信息并关 联计划,完善项目信息后点击保存。

|                 | ■ 框架 | 协议 丨 🍙 測试   | 环境                |            |                   |      | Q 🔁    | 🔒 11 🕴  |
|-----------------|------|-------------|-------------------|------------|-------------------|------|--------|---------|
| 8 框采组建评审        | ~    | 局 新建二次竞价Ⅰ   | <b>英</b> 目        |            |                   |      |        | (97 iso |
| P 评标管理          | ~    | 收货地址:       | 福建省               | ◇ 福州市 ◇ 鼓楼 | K 🗸 中山路           |      |        | 选择地址    |
| ☑ 入围结果管理        | ~    | * #E2045.30 | 38-6924973045-207 |            |                   |      |        |         |
| 15 废标公告管理       | ~    | TEXTON,     | and-un-e-un-ex    |            |                   |      |        |         |
| 15 框架协议管理       | ~    |             | 序号                | 征集人名称      | 框架协议名称            |      | 框架协议编号 | 操作      |
| 🔀 框采产品管理        | ~    |             |                   |            |                   |      |        |         |
| ♀ 框采服务管理        | Ň    |             |                   |            |                   |      |        |         |
| ▶ 框采入围供应        | ~    |             |                   |            |                   |      |        |         |
| ☑ 框采交易管理        | ^    |             |                   |            | <b>乾元 工 35-14</b> | . /  |        |         |
| 🗟 二次竟价项目        | 1    |             |                   |            | 首 2030(1)         | ۵. / |        |         |
| <b>這</b> 二次竟价项目 | 3    |             |                   | _          |                   |      |        |         |
| [] 直接选定 (Ⅱ      | g    | 采购计划:       | 选择计划              |            |                   |      |        |         |
| ↓  ● 順序轮候項目     |      |             |                   |            | an 18             |      |        | 10.16   |
| 15 订单管理         | ~    |             | 序号 ≯              | 购品目        | 単价 (元)            | 数重   | 总价 (兀) | 操作      |

保存完后,点击【发布】设置竞价时间,设置后系统生成二次竞价公告,点击发布即可。

|                   | <b>諸</b> 框架 | 协议 丨 🙆 测试环境            |                |                             |             |                      | L 🗭 🙁 🕄 🖬 🗄 |
|-------------------|-------------|------------------------|----------------|-----------------------------|-------------|----------------------|-------------|
| A 框采组建评审          | Ŷ           | 二次竞价项目管理               |                |                             |             | 新增项目 請輸入竟的项目編        | 高の 高級提案 へ   |
| 13 评标管理           | ~           | 全部 阜槁 项目党              | 发布二次竟价公告       |                             |             | ×                    |             |
| ☑ 入園结果管理          | ~           | 寬价时间: 💿 國              | * 竟价时长:        | 1 个工作日                      |             | 前前金额下限 🔪 -           |             |
| 15 废标公告管理         | ~           | 创建时间: ③ 病:             | * 音价开始时间-      | 竞价时长不少于3个工作日<br>① 建决探查的开始时间 |             | <b>鹿師項目名称</b>        |             |
| 12 框架协议管理         | ~           | 而日米型、非好                | 360171744-31-3 | <b>1</b>                    |             | $\sim$               |             |
| 🔀 框采产品管理          | ~           | -99(11)((34))          | 竟价结束时间:        | /                           |             |                      | $\sim$      |
| ♀ 框采服务管理          | × 1         |                        | 1              |                             |             |                      |             |
| ▶ 框采入围供应          | ~           | 货物类 福建测试一集团组           |                | 取消 輸以                       |             | 稿                    | 发布 直着 更多~   |
| 范 框采交易管理          | ^           | 采购单位: 福建测试一集团          |                | 竟价开始时间:-                    |             | 寬价结束时间:-             |             |
| <u> 二次</u> 竟价项目   |             | 创建时间: 2024-02-29 09:25 | 42             |                             |             |                      |             |
| <b>上</b> 二次竟价项目。  |             | 货物类 福建杨氏集团台式           | +算机二次竟价项目[     | ECJJ-2023350001000083]      | 预算金额:¥2500元 | • 项目成功               | 查看 项目复制 更多~ |
| <b>辰</b> 直接选定 (服. |             | 采购单位: 福建杨氏集团           |                | 竟价开始时间: 2023-08-2           | 5 17:35:21  | 竟价结束时间: 2023-08-25 1 | 7:49:00     |
| <b>三</b> 顺序轮候项目   |             | 创建时间: 2023-08-25 17:33 | 06             |                             |             |                      |             |
| 15 订单管理           |             | 货物类 福建杨氏集团A3彩          | 色打印机二次竞价项      | ECJJ-2023350001000081]      | 预算金额:¥1230元 | • 项目成功               | 查看 项目复制 更多~ |

# 发布完后项目进入公示期,公示期结束后供应商开始报价。

|                    | 11 框架  | 协议 丨 🍙 测试环境                        | ŧ             |         |                             |              | 1 - 1       | Ф (              | 2 🔒 11 🗄    |
|--------------------|--------|------------------------------------|---------------|---------|-----------------------------|--------------|-------------|------------------|-------------|
| 8 框采组建评审<br>图 评标管理 | ~<br>~ | ☐ 二次竞价项目管理<br>全部 草稿 项目             | 竟价中 结果待确认     | 项目      | 或交 项目失败 已終止                 |              | 新篇项目 语输入    | 急价项目编码           | ○ 高级搜索 へ    |
| ☑ 入围结果管理           | ~      | 竟价时间: ③ )                          |               |         | © 请选择竞价结束时间                 | 预算金额:        | 请输入预算金额下限   | • 请任             | 入预算金额上限     |
| 🔀 废标公告管理           | ~      | 创建时间: ③                            | 请选择创建开始时间     | •       | © 清选择创建结束时间                 | 竟价项目名称:      | 请输入竞价项目名称   |                  |             |
| 17 框架协议管理          | ~      | 项目类型: 非                            | 超标准采购项目       |         |                             |              |             |                  |             |
| 🛛 框采产品管理           | ~      |                                    |               |         |                             |              |             |                  |             |
| ♀ 框采服务管理           | × I    |                                    |               |         | 重置                          | filip        |             |                  |             |
| 🕅 框采入围供应           | ~      | 货物类 福建测试一集团                        | 团复印纸二次竞价项目[EC | JJ-2024 | 350001000084]               | 预算金额:¥100005 | 元 • 项目公示期   |                  | 查看 采购公告     |
| □ 框采交易管理           | ^      | 采购单位: 福建测试一集                       | 团             |         | 竞价开始时间: 2024-02-29 C        | 9:29:41      | 竟价结束时间: 202 | 4-03-05 09:29:41 |             |
| 🗟 二次竟价项目           |        | 创建时间: 2024-02-29 0                 | 9:25:42       |         |                             |              |             |                  |             |
| 🚣 二次竟价项目           |        | 货物类 福建杨氏集团的                        | 台式计算机二次竞价项目[F | ECJJ-20 | 23350001000083]             | 预算金额:¥25005  | - 项目成功      |                  | 查看 项目复制 更多~ |
| 直接选定(服…   上 顺序轮候项目 |        | 采购单位: 福建杨氏集团<br>创建时间: 2023-08-25 1 | 7:33:06       |         | 竟价开始时间: <b>2023-08-25</b> 1 | 7:35:21      | 竟价结束时间: 202 | 3-08-25 17:49:00 |             |

|           | 12 框架被 | 协议 📔 🍙 测试环境                                |                                 |                        | Q 🖉 👶 11 🚦               |
|-----------|--------|--------------------------------------------|---------------------------------|------------------------|--------------------------|
| =         | *      | 二次竞价项目管理                                   |                                 | 新壇项目                   | 请输入竞价项目编码 Q 高级搜索 ~       |
| 28 框采门户首页 | ~      | 全部 草稿 项目竟价中 结果待确认                          | 项目成交 项目失败 已终止                   |                        |                          |
| 38 通知公告(征 | ~      | <b>竟价时间</b> : ① 请选择竟价开始时间                  | <ul> <li>③ 请选择竞价结束时间</li> </ul> | 预算金额: 请输入预算金额          | 下限 - 请输入预算金额上限           |
| ▶ 个人信息    | ~      |                                            |                                 |                        |                          |
| ▼ 変更管理    | ~      | 创建时间: ③ 请选择创建开始时间                          | • ③ 请选择创建结束时间                   | <b>竟价项目名称:</b> 请输入竟价项目 |                          |
| □ 采购项目管理  | ~      | 项目类型: 请选择                                  |                                 |                        |                          |
| 🖪 采购需求管理  | ~      |                                            | 重置                              | 查询                     |                          |
| 🖪 采购方案管理  | ~      |                                            |                                 |                        | 7                        |
| 🖪 采购委托管理  | ~      | <u> </u>                                   | CJJ-2024350001000084]           | 预算金额:¥10000元 •报价中      | 查看 终止项目 采购公告             |
| 🗅 框采项目策划  | ~      | 采购单位: 福建测试一集团<br>创建时间: 2024-02-29 09:25:42 | 竞价开始时间: 2024-02-29 09           | :29:41 竟价结             | 束时间: 2024-02-29 11:09:41 |
| 征集文件管理    | ~      |                                            |                                 |                        |                          |
| 💼 征集公告管理  | ~      | 货物类 福建杨氏集团台式计算机二次竞价项目[                     | ECJJ-2023350001000083]          | 预算金额:¥2500元 • 项目成功     | 查看 项目复制 更多>              |
| 🔀 终止采购管理  | ~      | 采购单位: 福建杨氏集团<br>创建时间: 2023-08-25 17:33:06  | 竟价开始时间: 2023-08-25 17           | :35:21 竟价结             | 束时间: 2023-08-25 17:49:00 |

供应商报价结束后,采购人确认最后的结果,点击【查看报价详情】, 后点击右上角的【确认成交结果】按钮。

|                 | <b>計</b> 框架 | 协议 丨 🍙 测试环境                                     |                        |                   | Q 🗹 🌏 11 🚦 |
|-----------------|-------------|-------------------------------------------------|------------------------|-------------------|------------|
| =               | *           | 二次竞价项目详情                                        |                        |                   | 直看股价详情 返回  |
| <b>#</b> 框采门户首页 | ~           | 0                                               | 0                      | 0                 |            |
| 38 通知公告(征       | ~           | 项目构建                                            | 项目报价                   | 结果待确认             | 结果已确认      |
| ▼ 个人信息          | ~           |                                                 |                        |                   |            |
| ▼ 変更管理          | ~           | <ul> <li>竟价说明</li> <li>有效报价供应商不少于3家,</li> </ul> | 则系统以最低价的原则将报价供应商排序后,自动 | 确定成交供应商,否则二次竞价失败。 |            |
| 🔓 采购项目管理        | ~           |                                                 |                        | /                 |            |
| 🖪 采购需求管理        | ~           | 项目基本信息                                          |                        |                   |            |
| 📴 采购方案管理        | ~           | 竟价项目名称: 福建测试一集团                                 | 1复印纸二次竞价项目             |                   |            |
| 🛚 采购委托管理        | ~           | 竟价项目编号: ECJJ-20243500<br>采购单位: 福建测试一集团          | 001000084              |                   |            |
| 🗅 框采项目策划        | ~           | 项目状态:项目待确认<br>竟价开始时间:2024-02-29 09:             | 29;41                  |                   |            |
| 征集文件管理          | ~           | 竟价结束时间: 2024-02-29 11:<br>采购品目: 复印纸             | 09:41                  |                   |            |
| ₿ 征集公告管理        | ~           | 预算金额(元): 10,000.00                              | 7.由山路                  |                   |            |
| 15 终止采购管理       | ~           | 项目联系人:小杨                                        | ALLING.                |                   |            |
| 🚦 代理机构远程        | ~           | 联系电话: 19855557773<br>支付方式: 其他测试0229             |                        |                   |            |
| ℅ 框采组建评审        | ~           | 送货方式:送货上门<br>交货期限:合同生效之日起3日1                    | 内                      |                   |            |

确认成功后,系统会自动发布单笔成交结果公告。用户可到框采门户 首页查看。

| ~        | <b>計</b> 框架 |                                                                                                    |
|----------|-------------|----------------------------------------------------------------------------------------------------|
| =        | *           |                                                                                                    |
| # 框采门户首页 | ~           | 全部 草稿 项目党价中 结果待确认 项目成交 项目失败 已终止                                                                                                    |
| 3 通知公告(征 | ~           | 有价时间。 ① 建闭接合价开始时间   . ② 建油接合价标志时间   石榴人等   建始入石榴全部下周 .   此始入石榴全额上周                                                                                                    |
| 尺 个人信息   | ~           | MANANA CAREADON CHANNEL CAREADON HAVE A CAREADON AND A CAREADON AND A CAREADON AN |
| ▼ 交更管理   | ~           | 创建时间: ② 请选择创建开始时间 • ③ 请选择创建结果时间 竟仿项目名称: 请输入竞价项目名称                                                                                                    |
| □ 采购项目管理 | ~           | 项目类型: 病治// >                                                                                                    |
| 🗟 采购需求管理 | ~           | 重双 赴河                                                                                                    |
| 📴 采购方案管理 | ~           |                                                                                                    |
| 民 采购委托管理 | ~           | <u> </u> <u> </u> <u> </u> <u> </u> <u> </u> <u> </u> <u> </u> <u> </u> <u> </u> <u> </u>                                                                                                    |
| □ 框采项目策划 | ~           | 采购单位: 福建测试一集团 竞价开始时间: 2024-02-29 09:29:41 党价结束时间: 2024-02-29 11:09:41<br>创建时间: 2024-02-29 19:25:42                                                                                                    |
| ● 征集文件管理 | ~           | DDWeilleh war i ar na aaraalin                                                                                                    |
| 💼 征集公告管理 | ~           | 发物类 福建杨氏集团台式计算机二次竞价项目[ECJJ-2023350001000083]         预算金额: ¥2500元         ●项目成功         查看 项目复制 更多                                                                                                    |
| 1 终止采购管理 | ~           | 采购单位: 福建杨氏集团 竞价开始时间: 2023-08-25 17:35-21 竞价结束时间: 2023-08-25 17:49:00<br>创建时间: 2023-08-25 17:33:06                                                                                                    |
| 🚦 代理机构远程 | ~           |                                                                                                    |

#### 三、顺序轮候

顺序轮候一般适用于服务项目。

采购人进入【框采交易管理】-【顺序轮候项目】菜单中去点击新 增项目按钮来构建项目。

| -              | ▮框架 | 协议 📔 🍙 测试环         | 境             |        |                       |        | -            | ¢                    | . 🔁 | 🔒 11 🗄     |
|----------------|-----|--------------------|---------------|--------|-----------------------|--------|--------------|----------------------|-----|------------|
| P 评标管理         | ~   | ■ 顺序轮候项目管理         | 里             |        |                       |        | 新增项目         | 计输入项目名称爆             |     | ○ 高级捜索 へ   |
| ▶ 入围结果管理       | ~   | 全部草稿待然             | 发布 项目报价中 结    | 結果待确认  | 、 项目成交 项目失败           | 已終止    |              |                      |     |            |
| 15 废标公告管理      | ~   | 预算金额范围: 清          | 输入预算金额下限      |        | 请输入预算金额上限             | 创建时    | Ⅰ: ⑤ 请选择创建开始 | )的问 •                |     | 的建结束时间     |
| 17. 框架协议管理     | ~   | 项目起止时间: ③          |               | ٦. (   |                       | /      |              |                      |     |            |
| 🖸 框采产品管理       | ~   |                    |               |        |                       |        |              |                      |     |            |
| ♀ 框采服务管理       | ~   |                    |               |        |                       |        |              |                      |     |            |
| ▶ 框采入围供应       | ~   | 服务类福建杨氏集团          | ]工程造价鉴定服务顺序轮. | [SXLH  | FW-202308350001000    | 预算金额:¥ | 2500元 • 项目成功 |                      | 査   | 看 项目复制 更多~ |
| ▶ 框采交易管理       | ^   | 采购单位:福建杨氏集团        | Ð             |        | 开始时间: 2028/08/24 17:2 | 3:06   | 结束时间         | ]: 2023/08/24 17:25: | 00  |            |
| \Lambda 二次竟价项目 |     | 创建时间: 2023/08/24 1 | 17:22:33      |        |                       |        |              |                      |     |            |
| · 二次竟价项目       |     | 服务类福建杨氏集团          | ]网络接入服务顺序轮候   | [SXLHF | W-2023083500010000    | 预算金额:¥ | 1000元 • 项目成功 |                      | 査   | 看 项目复制 更多~ |
| 🔂 直接选定 (服      |     | 采购单位: 福建杨氏集团       | £             | /      | 开始时间: 2023/08/17 11:4 | 9:05   | 结束时间         | ]: 2023/08/17 11:51: | 00  |            |
| 上 顺序轮候项目       |     | 创建时间: 2023/08/17 1 | 11:48:24      |        |                       |        |              |                      |     |            |
| 15 订单管理        | ~   | 服务类福建杨氏集团          | 网络接入服务顺序轮候    | [SXLHF | W-2023083500010000    | 预算金额:¥ | 1000元 • 项目成功 |                      | 査   | 看 项目复制 更多~ |
| ■ 合同管理         | ~   | 采购单位:福建杨氏集团        | Ð             |        | 开始时间: 2023/08/17 11:2 | 7:31   | 结束时间         | ]: 2023/08/17 11:40: | 00  |            |
| 🐻 计划管理         | ~   | 创建时间: 2023/08/17 1 | 11:26:54      |        |                       |        |              |                      |     |            |

选择要新建项目的品目。

|                                           | <b>計</b> 框架 | 协议 📔 🍙 测试环境   |                          |             |                                                                                                    | Q 🛃 🍪 11 🚦 |
|-------------------------------------------|-------------|---------------|--------------------------|-------------|----------------------------------------------------------------------------------------------------|------------|
| 18 评标管理                                   | Ŷ           | 新建顺序轮候项目(服务类) |                          |             |                                                                                                    | 1200       |
| ☑ 入围结果管理                                  | ~           |               |                          |             |                                                                                                    |            |
| 🔀 废标公告管理                                  | ~           | 选择采购品目        |                          |             |                                                                                                    |            |
| 12 框架协议管理                                 | ~           |               |                          |             | -                                                                                                    |            |
| 🔀 框采产品管理                                  | ~           | 1             | <u> </u>                 | <u> </u>    | <u> </u>                                                                                                    | 1          |
| ♀ 框采服务管理                                  | ~           | 财产保险服务        | 车辆加油 添加燃料服务              | 网络接入服务      | 工程造价鉴定服务                                                                                                    | 康复服务       |
| ▶ 框采入围供应                                  | $\sim$      |               | The second second second | 12 400 1002 | and the second of a second second second second second second second second second second second second second |            |
| 🔂 框采交易管理                                  | ^           | 1             |                          |             |                                                                                                    |            |
| < 二次竟价项目                                  |             | 车辆维修 保养服务     |                          |             |                                                                                                    |            |
| 🄽 二次竟价项目                                  |             |               |                          |             |                                                                                                    |            |
| ☑ 直接选定 (服                                 |             |               |                          |             |                                                                                                    |            |
| ↓ 「「「「「」」「「」」「」」「「」」「」」「「」」「」」「」」「」」「」」「」 |             |               |                          |             |                                                                                                    |            |
| 🔓 订单管理                                    | ~           |               |                          |             |                                                                                                    |            |
| □ 合同管理                                    | ~           |               |                          |             |                                                                                                    |            |
| 🖪 计划管理                                    | ~           |               |                          |             |                                                                                                    |            |

按照页面信息填写相关内容,选择相关项目的框架协议信息并关 联计划。可点击查看供应商排名来查看该顺序轮候项目目前轮候到哪 一家供应商(如下图轮候至第二家),后完善项目信息后点击保存。

#### 供应商排名

#### 供应商排名

入围供应商共计: 2位, 当前轮候到第2位供应商。若有多个采购人一起下单, 则按下单时间先后顺序在供应商排名中顺延

| 排名 | 供应商名称  | 联系人   |
|----|--------|-------|
| 1  | 测试供应商D | 基础联系人 |
| 2  | 测试供应商A | АА    |

|                 | <b>計</b> 框架 | 助议 📔 🙆 测试环境 |                         |                             |            |          |             | Q 🛃              | 6 11  |
|-----------------|-------------|-------------|-------------------------|-----------------------------|------------|----------|-------------|------------------|-------|
| 🖪 评标管理          | ~           | 新建顺序轮候项目    | (服务类)                   |                             |            |          |             | 保存               | 暂存 返回 |
| ☑ 入園结果管理        | $\sim$      | *联系电话:      | 1985555                 | 57773                       |            | 办公电话:    | 请输入办公电话 (格式 | t: 0000-0000000) |       |
| 1 废标公告管理        | ~           | 服务地址:       | 福建省                     | ~ 福州市 ~ !                   | 鼓楼区        | 中山路      |             |                  | 选择地址  |
| 12 框架协议管理       | $\sim$      | * 相F2日はらい.  | 调整推动                    | 1510 赤形はの2010-2             |            |          |             |                  |       |
| 🖸 框采产品管理        | ~           | TERONA.     | 10277-116 <del>34</del> |                             |            |          |             |                  |       |
| ♀ 框采服务管理        | ~           |             | 序号                      | 框架协议编号                      | 框架协        | 议名称      | 采购品         | 18               | 操作    |
| 🔀 框采入围供应        | ~           |             | 1                       | SC-KJXY-2023082435000100000 | 2023福建集采02 | 工程造价鉴定服务 | 工程造价鉴       | 淀服务              | 取满选择  |
| 框采交易管理          | ~           |             |                         | 2                           | 封区         | 机工       |             |                  |       |
| <u> 二次</u> 竟价项目 |             | 是否关联采购计划:   | 0 是                     | () 否                        |            |          |             |                  |       |
| 🄽 二次竟价项目        |             | 采购计划:       | 遗择计划                    |                             |            |          |             |                  |       |
| 🔽 直接选定 (服       |             |             |                         |                             |            |          |             |                  |       |
| 上 顺序轮候项目        |             |             | 序号                      | 计划编号                        | 计划名称       | <u>я</u> |             | 计划总额 (元)         | 操作    |
| 🛃 订单管理          | ~           |             |                         |                             |            |          |             |                  |       |
| 合同管理            | ~           |             |                         |                             |            |          |             |                  |       |
| 11 计划管理         | ~           |             |                         |                             |            |          |             |                  |       |

#### 记得关联计划明细。

|           | 1 框架   | 协议 📔 🍙 测试环境  |          | <u> </u>                              | and the second | 1 - 1 - 1 - 1 - 1 - 1 - 1 - 1 - 1 - 1 - | Ĺ   | ) 🖪   | 🕘 11 🕴 |
|-----------|--------|--------------|----------|---------------------------------------|----------------|-----------------------------------------|-----|-------|--------|
| PF标管理     | ~      | 編輯顺序轮候项目(服务) | 务类)      |                                       |                |                                         |     | 保存    | 暂存 返回  |
| ☑ 入围结果管理  | ~      |              |          | · · · · · · · · · · · · · · · · · · · |                | ~                                       |     |       |        |
| 🔀 废标公告管理  | ~      | *预算金额(元): 10 | 000      |                                       |                |                                         |     |       |        |
| 12 框架协议管理 | ~      | *支付方式: 〇     | 1.其他支付方式 | 123                                   |                |                                         |     |       |        |
| 🖸 框采产品管理  | $\sim$ |              |          |                                       |                |                                         |     |       |        |
| ♀ 框采服务管理  | ~      |              |          |                                       |                |                                         |     |       |        |
| ▶ 框采入围供应  | $\sim$ | 采购需求         |          |                                       |                |                                         |     | 全部清空  | 添加需求明细 |
| 🕫 框采交易管理  | ^      | 服务项名称        | 服务内容     | 报价内容                                  | 报价方式           | 控制单价(元)                                 | 数量  | 11    | 的明细    |
| 🗟 二次竟价项目  |        | 2010-244 O   |          | XDD-R 4                               | 261/A          | 4000                                    | 117 | 粳关    | 计划明细   |
| 🋂 二次竞价项目  |        | 20133,112    | 20,521   | 389121,1                              | 10141          | 1000                                    |     | 请关联计划 | 明细     |
| 🔽 直接选定 (服 |        | 服务内容描述。      |          |                                       |                |                                         |     |       |        |
| 上 顺序轮候项目  |        | 详见服务内容       |          |                                       |                |                                         |     |       |        |
| 尼 订单管理    | ~      |              |          |                                       |                |                                         |     |       |        |
| ■ 合同管理    | ~      |              |          |                                       |                |                                         |     |       | 6/1000 |

保存后点击发布,设置报价时间后,等待供应商报价。

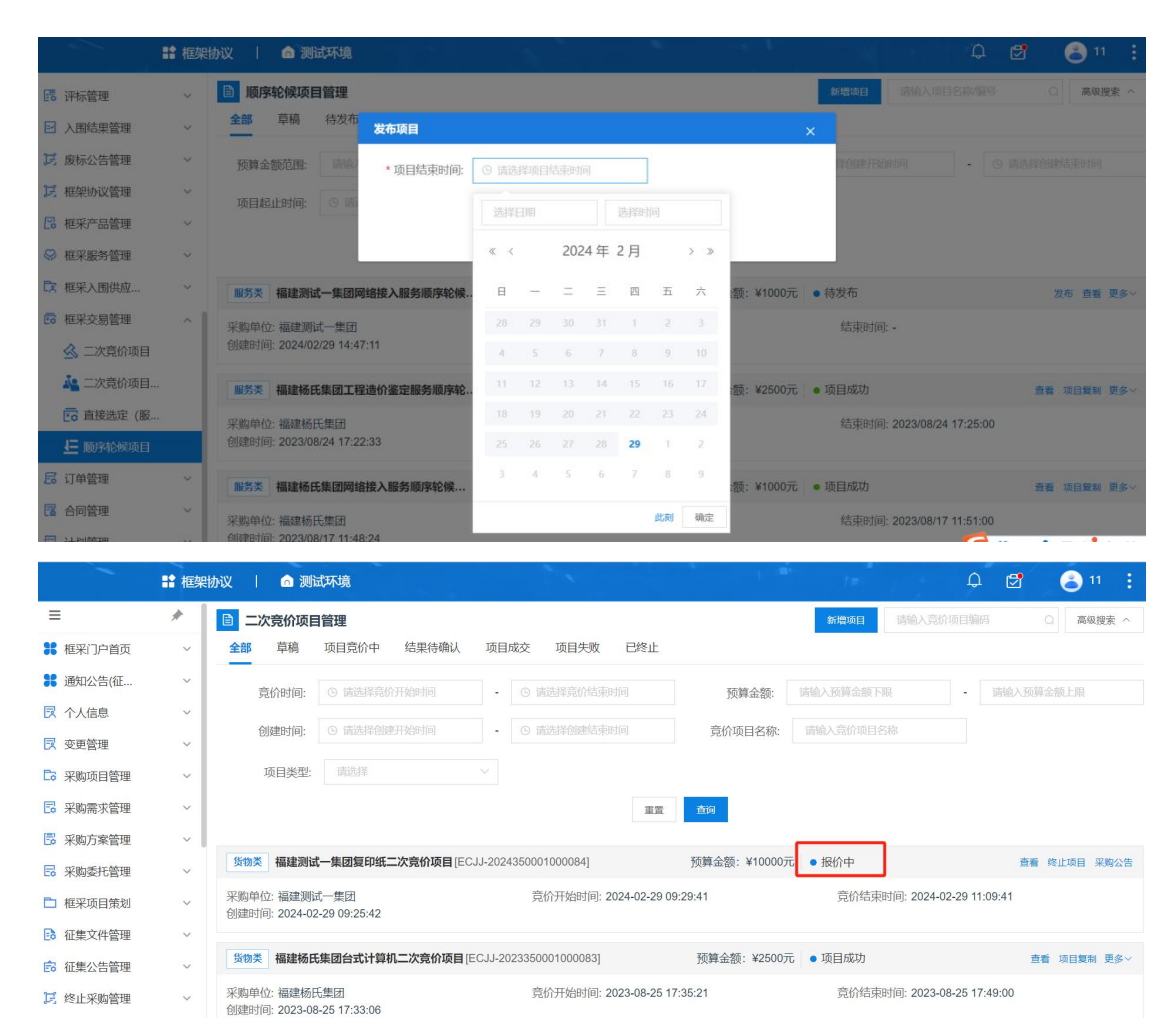

供应商报价结束后,采购人确认最后的结果,点击【查看报价详情】,后点击右上角的【确认成交结果】按钮。

后系统会自动发布单笔成交结果公告。用户可到框采门户首页查看。

|                                            | <b>1</b> 框架推 | 成   🙆 测试                    | 試环境                   |         |                          | N             | l = -                    | ¢ 🗗    | 8 11          | 1    |
|--------------------------------------------|--------------|-----------------------------|-----------------------|---------|--------------------------|---------------|--------------------------|--------|---------------|------|
| NTLA ANTTER                                |              | 換算金額氾固:                     | 网有现在现代的               |         | 時期人授募金融工程                | 创建时间:         | 9 间泡标单则建力发出时间            | O M294 | energy (alter |      |
| F(小宮理) ) 用结甲等冊                             | č            | 项目起止时间:                     | G 请选择项目开始时间           | •       |                          |               |                          |        |               |      |
| 1 废标公告管理                                   | ~            |                             |                       |         | 重要                       | <b>査</b> 词    |                          |        |               |      |
| 3 框架协议管理                                   | ~            |                             |                       |         |                          |               | TRIDAL                   |        |               |      |
| 2 框采产品管理                                   | ~            | 服务类 福建测试                    | - 集团网络按入服务顺序轮候        | [ [SXL) | HFW-202402350001000      | 预算金额:¥1000元   | • 项目报价中                  | 54.00  | 重者 约          | 紅江项目 |
| ○ 框采服务管理                                   | Ŷ            | 米购甲位: 福建測4<br>创建时间: 2024/02 | 4/一集团<br>/29 14:47:11 |         | 升始时间: 2024/02/29 14:53:4 | 13            | 运来时间: 2024/02/29 14:     | 54:36  |               |      |
| 文框采入围供应                                    | ~            | 服务类福建杨氏                     | 集团工程造价鉴定服务顺序轮         | [SXL    | .HFW-202308350001000     | 预算金额:¥2500元   | <ul> <li>项目成功</li> </ul> | 1      | 直着项目复制        | 更多~  |
| <ul> <li>框采交易管理</li> <li>二次竟价项目</li> </ul> | î            | 采购单位: 福建杨日<br>创建时间: 2023/08 | 5集团<br>/24 17:22:33   |         | 开始时间: 2023/08/24 17:23:0 | <sup>26</sup> | 结束时间: 2023/08/24 17:     | 25:00  |               |      |
| 🄽 二次竞价项目                                   |              | 服务类福建杨氏                     | 集团网络接入服务顺序轮候…         | . (SXLH | FW-2023083500010000      | 预算金额,¥1000元   | <ul> <li>项目成功</li> </ul> | f      | 青香 项目复制       | 更多~  |
| 🔁 直接选定 (服                                  | _            | 采购单位: 福建杨日                  | 6集团                   |         | 开始时间: 2023/08/17 11:49:0 | 05            | 结束时间: 2023/08/17 11:     | 51:00  |               |      |
| 上 顺序轮候项目                                   |              | 创建时间: 2023/08               | /17 11:48:24          |         |                          |               |                          |        |               |      |
| 13 订单管理                                    | Ň            | 服务类福建杨氏                     | 集团网络接入服务顺序轮候          | . [SXLH | FW-2023083500010000      | 预算金额:¥1000元   | • 项目成功                   | 3      | 直看 项目复制       | 更多~  |
| 活 合同管理 3 计划管理                              | Š            | 采购单位: 福建杨日<br>创建时间: 2023/08 | 5集团<br>/17.11-26-54   |         | 开始时间: 2023/08/17 11:27:3 | 11            | 结束时间: 2023/08/17 11:     | 40:00  |               |      |

### 第五章 确认订单

#### ◆ 服务类

供应商提交报价后,采购人可在【框采交易管理】—【直接选 定】—【结果待确认】项目列表中查看,项目状态变为结果待确认, 点击【查看】,进入项目详情页。

|                                              | <b>#</b> 框架# | ах <b>воляжи</b> я                                                                                            | * A    |
|----------------------------------------------|--------------|----------------------------------------------------------------------------------------------------|--------|
| 采购方案管理                                       | ÷            | 直接透定(服务集)         (由本人均成成和1040年 0)           全部 草稿 項目指的中          10月份中         10月代稿以          項目成交 項目失敗 已统止 | 8級擢索 へ |
| □ 框采项目策划                                     | ~            | 预期金额范围: 前期人民期金期下期 • 前期人民国金加上期 金融时间: ○ 成高塔低级开始时间 • ○ 电高塔低级开始时间                                                 |        |
| 征集文件管理                                       | ~            | 88: Manaa v                                                                                                   |        |
| 福 征集公告管理 5 终止采购管理                            | Ŭ            | 52 <b>2</b> 9                                                                                                 |        |
| 🔀 代理机构运程                                     |              | ■务案 ■***●*********************************                                                                    | 28     |
| № 框采组建评审                                     | ×            | 采购单位: <b>確定10元~11 </b> 采购品目: 財产保险服务                                                                           |        |
| <ul> <li>○ 计标管理</li> <li>○ 入图结果管理</li> </ul> | Ŭ            |                                                                                                    | 20     |
| 1 废标公告管理                                     | ~            |                                                                                                    |        |
| 12 框架协议管理                                    | ~            | 問題目前: 2023/02/22 16:15:09 成交供当時: 福健測试供加強CC                                                                    |        |
| □ 框来/F 曲官理 ◎ 框采服务管理                          | Ĵ            | 10条/質 ~ < 1 > 原田                                                                                              | 主 1 页  |
| ▶ 框架入围供应                                     | _            |                                                                                                    |        |
| ■ 框采交易管理                                     |              |                                                                                                    |        |
| 二次竟切項目<br>建二次竟价項目。                           |              |                                                                                                    |        |
| <b>[] 直接选定(服</b> .                           | -            |                                                                                                    |        |
| 1 顺序轮候项目<br>局 订单管理                           | ÷            |                                                                                                    |        |

点击【确认成交结果】可以查看供应商的总体报价。

|                                      | <b>11</b> 框架推 | 12 政府采购网                                                    | 1 - N                 |                           |               | 1 1 | Q 📑 👫 A   |
|--------------------------------------|---------------|-------------------------------------------------------------|-----------------------|---------------------------|---------------|-----|-----------|
| 10 加尔大汗首相                            |               |                                                             |                       |                           |               |     |           |
| 窗 征集公告管理                             | ~             | 直接选定项目详情(服务类)                                               |                       |                           |               |     | 确认成交结果 返回 |
| 15 终止采购管理                            | v             | 0                                                           | 0                     |                           |               |     |           |
| 🐻 代理机构远程                             | ×             | 项目构建                                                        | 项目报价                  |                           | 结果待确认         |     | 结果已确认     |
| ≈ 框采组建评审                             | ~             |                                                             |                       |                           |               |     |           |
| ???????????????????????????????????? | U.            | 項目基本信息                                                      |                       |                           |               |     |           |
| ▶ 入围结果管理                             | ×             | 项目名称: 福建杨氏集团财产保险服务直接选定<br>项目编号: FJFWZJXD-202305350001000056 |                       |                           |               |     |           |
| 1月 废标公告管理                            | ~ [           | 采购品目: 财产保险服务<br>计划编号: FJKC-2023-000025                      |                       |                           |               |     |           |
| 15 框架协议管理                            | ×             | 项目预算金额(元): 99,995,005.00元<br>项目创建时间: 2023-05-30 15:53:30    |                       |                           |               |     |           |
| 🔁 框采产品管理                             | ×             | 项目状态: 结果待确认                                                 |                       |                           |               |     |           |
| ⇔ 框采服务管理                             | ~             | 项目联系人:小杨                                                    |                       |                           |               |     |           |
| ▶ 框采入围供应                             | ~             | 联系电话: 19855557773<br>支付方式: 服务验收合格后,乙方提出结算并将有:               | 关资料送交甲方。甲方应在接到上述题     | 8料7天内审查完毕,若未提出异议,应在1      | 审查完毕后5个工作日内交付 |     |           |
| 10 框采交易管理                            | ^             | 办公电话:                                                       |                       |                           |               |     |           |
| < 二次竟价项目                             |               | 服务信息                                                        |                       |                           |               |     |           |
| 二次竞价项目                               |               | Transie mente                                               | 1012月1日1日1日1111日      | A BL M.                   |               |     |           |
| 🔂 直接选定(服                             | 8             | TEN                                                         | 测现1共应同D 61/1948       |                           | +101-P        |     |           |
| ↓ 順序轮候項目                             |               | K                                                           | [SU-KJXY-202305283500 | 1000001]2023福建県米02防产保密服务: | 5917).xV      |     |           |
| 15 订单管理                              | ×.            |                                                             | - 28                  | * 13700120021             |               |     |           |
| 🔁 合同管理                               | ~             |                                                             |                       |                           |               |     | 宣看服务详情    |

点击【查看报价详情】,可查看供应商具体的报价参数。

|                    | <b>11</b> 框架 | 协议         | 政府采购网              |                     |                     |        | Q 📑 🗤  |
|--------------------|--------------|------------|--------------------|---------------------|---------------------|--------|--------|
| E0 征朱文件管理          | ×            | 回翻         | 认报价                |                     |                     |        | 确认成交结果 |
| 12 终止采购管理          | ~            | I AD L L L | 六件里                |                     |                     |        |        |
| 🖪 代理机构远程           | v            | 305 67 306 | XIII T             |                     | 报价供应商               |        |        |
| ℅ 框采组建评审           | ~            | 10.0       | ALL PT- 100 AT Dr. | 47 (A, 55 62) (T)   | 47.40.04.00         | 10.0m  |        |
| 译标管理               | ~            | 10-0       | 开页间号称              | fite DF AS BBI(JTC) | 10x D1 m2 [m]       | SRTF   | 1      |
| ☑ 入園結果管理           | ~            | 1          | 测试供应商D             | 4,350.00            | 2023-05-30 15:54:36 | 宣看报价详情 |        |
| 15 废标公告管理          | ~            |            |                    |                     |                     |        | -      |
| 1 框架协议管理           | ~            |            |                    |                     |                     |        |        |
| 🔀 框采产品管理           | ~            |            |                    |                     |                     |        |        |
| ◎ 框采服务管理           | ~            |            |                    |                     |                     |        |        |
| □ 框采入圈供应           | ~            |            |                    |                     |                     |        |        |
| 症 框采交易管理           | ~            |            |                    |                     |                     |        |        |
| 🗟 二次竞价项目           |              |            |                    |                     |                     |        |        |
| ALL 二次竞价项目         |              |            |                    |                     |                     |        |        |
| <b>正</b> 章 直接逃定(服… |              |            |                    |                     |                     |        |        |
| 🧾 顺序轮候项目           |              |            |                    |                     |                     |        |        |
| 尼 订单管理             | ~            |            |                    |                     |                     |        |        |
| 合同管理               | ~            |            |                    |                     |                     |        |        |

确认无误后,点击【确认成交结果】,项目即可成交。成交信息 自动导入预算管理一体化系统,采购人登录预算管理一体化系统生成 采购凭证,按约定支付保费。

| ① 框架协议采购专D  | <b>註</b> 框架协议 | * |          |       |                     | / |        |        | 8   |
|-------------|---------------|---|----------|-------|---------------------|---|--------|--------|-----|
| ● 框采辅助监管 ~  | 确认报价          |   |          |       |                     |   |        | 書いたの出来 | 180 |
| 📑 代理机构远程 🗸  |               |   |          |       |                     |   |        |        |     |
| ℅ 框架組建評審 ッ  | 确认成交结果        |   |          |       |                     |   |        |        |     |
| 28 评标管理 🗸   |               |   |          | 报价供应问 | 商                   |   |        |        |     |
| 器 需求标准管理 ∨  | 排名 供应商名称      |   | 报价总额(元)  |       | 报价时间                |   | 操作     |        |     |
| ▶ 入園結果管理 ~  | 1 山东供应商A      |   | 1,625.00 |       | 2023-03-08 18:29:21 |   | 查看报价详情 |        |     |
| ▶ 废标公告管理 ~  |               |   |          |       |                     |   |        |        |     |
| 12 框架协议管理 ~ |               |   |          |       |                     |   |        |        |     |
| □ 框采产品管理 ~  |               |   |          |       |                     |   |        |        |     |
| ◎ 框采服务管理 ~  |               |   |          |       |                     |   |        |        |     |
| 民 框架入围供应 ~  |               |   |          |       |                     |   |        |        |     |
| □ 框采交易管理 へ  |               |   |          |       |                     |   |        |        |     |
| 医直接迷症 (服    |               |   |          |       |                     |   |        |        |     |
| 强 二次寬价项目    |               |   |          |       |                     |   |        |        |     |
| 🌆 二次竟价项目    |               |   |          |       |                     |   |        |        |     |
| 反 顺序轮候项目    |               |   |          |       |                     |   |        |        |     |
| 段止项目管理      |               |   |          |       |                     |   |        |        |     |
| 15 订单管理 ~   | (             |   |          |       |                     |   |        |        |     |
| 1 合同管理 ~    |               |   |          |       |                     |   |        |        |     |
| 12 计划管理 ~   |               |   |          |       |                     |   |        |        |     |

#### ◆ 货物类

进入框采系统,订单管理-我的订单,找到对应的订单。

|                 | 11 框架 | 协议   🗅 测试环境                                                |                  | ter vijek    | Ф 🛃          | 8 11 🗄                       |
|-----------------|-------|------------------------------------------------------------|------------------|--------------|--------------|------------------------------|
| 🛃 代理机构远程        | ~     | 我的订单     我的订单                                              | 请输入订单编号          |              | 的订单 🔺 🖘      | 高级搜索 ~                       |
| ℅ 框采组建评审        | Ŷ     | 全部 待我送 待确认 已确认 已发发 已确认收发 已取消 已退发                           |                  |              |              |                              |
| 18 评标管理         | ~     | 订单详情                                                       |                  | 订单总价         | 订单状态         | 操作                           |
| ☑ 入围结果管理        | ~     |                                                            |                  |              |              |                              |
| 1 废标公告管理        | ~     | 货物类 订单编号:DD-2024-076648 订单状态:待发送 供应商:测试供应商A 交易方式:直接        | 选定               |              | 下单时间:2024-0  | 1-05 09:49:18                |
| ▶ 框架协议管理        | ~     | 计划名称:测试两种交易方式 计划编号:FJKC-2024-000030                        |                  |              | 计划金额:80      | 000,000.00                   |
| ◎ 框采产品管理        | ×     | 814复印纸 [交易快期]                                              | ¥ 1,002.00 x 500 | ¥ 501,000.00 | 订单详情<br>开票信息 | 发送订单修改地址                     |
| ◇ 框米服务管理        | Ň     |                                                            |                  |              |              | 现用以平                         |
| ☞ 框采入围供应        | ×     | 贤物类 订单编号:DD-2023-300580 订单状态:待发送 供应商:测试供应商D 交易方式:直接        | 选定               |              | 下单时间:2023-1  | 0-23 10:01:57                |
| 症 框采交易管理        | ~     | 计划名称: project复印纸测试双清单 计划编号: BUYPLANNUM[2023]06512          |                  |              | 计划金          | 颜:11,000.00                  |
| 🔓 订单管理          | ^     |                                                            |                  |              |              | 发送订单                         |
| 🛃 我的订单          |       | DD牌子复印此815<br>[交易快照]                                       | ¥480.00 x 1      | ¥ 480.00     | 订单详情<br>开票信息 | 修改地址                         |
| <b>民</b> 我的退换货单 |       |                                                            |                  |              |              | 现间订甲                         |
| □ 合同管理          | ~     | <b>致物类</b> 订单编号:DD-2023-300579 订单状态:待发送 供应商:测试供应商D 交易方式:直接 | 选定               |              | 下单时间:2023-1  | 0-20 17: <mark>5</mark> 9:37 |
| 🖪 计划管理          | ~     | 计划名称:821测试A4打印机多清单 计划编号:BUYPLANNUM[2023]06546              |                  |              | 计划金额         | : 200,000.00                 |

点击订单详情,查看订单的内容,同时完善、维护开票信息、地 址等内容。之后点击发送订单给供应商,等供应商确认。

### 第六章 签订合同

供应商起草合同,并将合同发送给采购人后,采购人可以在【合同管理】——【我的合同】——【待确认】根据计划名称、合同金额的找到项目后,点击【查看合同】。

|           | <b>#</b> 框架协 | 议 政府采购网                      | $z = -z \cdot x \cdot x_i$       |                 |               | Q 📑 🛰 A                         |
|-----------|--------------|------------------------------|----------------------------------|-----------------|---------------|---------------------------------|
| 日 采购力来管理  | ~            | ■ 合同管理<br>全部 待确认 已确认 供应商已盖章  | 已盖章 已取消                          |                 |               | 请输入合同编号 O 高级搜索 >                |
| □ 框采项目策划  | ~            |                              |                                  |                 |               |                                 |
| 征集文件管理    | ~            | 合同名称                         | 合同类型                             | 供应商             | 合同总额          | 操作                              |
| 窗 征集公告管理  | ~            |                              | 瑄 订单编号 · EIEWDD 2023 000020 次    | 星方式、青緑洋空        |               | ■新时间 - 2023.05.30.15-18-40      |
| 1月 终止采购管理 | ~            |                              |                                  | 00              |               | 320113113 · LOLO 00 00 10110110 |
| 🖪 代理机构运程  | ~            | 订划名称:测试购头牛辆休险服务 订划编号:P。      | KC-2023-000025 计划运程:100,000,000. | 00              | 2012/2221/221 | 1                               |
| ℅ 框架組建评审  | ~            | 福建杨氏集团财产保险服务直接选定采购合同         | 普通台问                             | 測试供应的D          | ¥ 2,725.00    | 查看合同                            |
| 18 评标管理   | ~            | 醫务类 合同編号:ZZCG202303300033 合同 | 状态:待确认 订单编号:FJFWDD-2023-0        | 00022 交易方式:直接选定 |               | 更新时间:2023-03-30 09:37:23        |
| ☑ 入围结果管理  | ×.           | 计划名称:测试计划20230316 计划编号:FJKC  | 2023-000019 计划金额:100,000.00      |                 |               |                                 |
| 🔀 废标公告管理  | ~            | 福建杨氏集团财产保险服务直接选定采购合同         | 普通合同                             | 福建测试供应商AA       | ₩ 5,905.00    | 索看合同 碘认                         |
| 12 框架协议管理 | ~            |                              |                                  |                 |               | 共 2 条 10条/页 ~                   |
| 🔀 框采产品管理  | ×            |                              |                                  |                 |               |                                 |
| ♀ 框采服务管理  | ~            |                              |                                  |                 |               |                                 |
| □ 框采入围供应  | ~            |                              |                                  |                 |               |                                 |
| 💼 框采交易管理  | ~            |                              |                                  |                 |               |                                 |
| 尾 订单管理    | ~            |                              |                                  |                 |               |                                 |
| 🔀 合同管理    | ^            |                              |                                  |                 |               |                                 |
| 🔁 我的合同    |              |                              |                                  |                 |               |                                 |
| 🔀 计划管理    | ~            |                              |                                  |                 |               |                                 |

点击【确认】进行合同确认,合同将才送给供应商盖章。

|           | # 框架协议 政府采    | 购网                                                                                                    |                                 |               |               | Q 🛃 💀 R                  |
|-----------|---------------|----------------------------------------------------------------------------------------------------|---------------------------------|---------------|---------------|--------------------------|
| 🖪 采购方案管理  | ど 日間管理        | -                                                                                                    |                                 |               |               | 11前入会同期号 O 高级搜索 ~        |
| 🖪 采购委托管理  | ~ 全部 待确认      | 已确认 供应商已盖章 E                                                                                                    | 3盖章 已取消                         |               |               |                          |
| ▶ 框采项目策划  | v             | 合同名称                                                                                                    | 合同类型                            | 供应商           | 合同总额          | 操作                       |
| 征集文件管理    | v             | and the second second | Li Prota                        | o tak re      | Sel 17376/165 | and                      |
| 福集公告管理    | ど 服务类 合同編     | ¥号:2023-00048 合同状态:待确认                                                                                                    | 订单编号:FJFWDD-2023-000030 交       | 易方式:直接选定      |               | 更新时间:2023-05-30 16:16:56 |
| 🕺 终止采购管理  | → 计划名称:测试影    | 9买车辆保险服务 计划编号:FJKC-3                                                                                                    | 2023-000025 计划金额:100,000,000.00 |               |               | _                        |
| 🖁 代理机构远程… | ~ 福建杨氏集团财产    | "保险服务直接选定采购合同                                                                                                    | 普通合同                            | 测试供应商D        | ¥ 4,350.00    | 宣誓合同 确认                  |
| 局 框采組建评审  |               |                                                                                                    |                                 |               |               |                          |
| 78 评标管理   | ~ 服务类 合同編     | i号:2023-00046 合同状态:草稿                                                                                                    | 订单编号:FJFWDD-2023-000029 交易      | 方式:直接选定       |               | 更新时间:2023-05-30 15:18:40 |
| 入围结果管理    | 计划名称:测试师      | 9买车辆保险服务 计划编号 : FJKC-3                                                                                                    | 2023-000025 计划金额:100,000,000.00 |               |               |                          |
| 🗾 废标公告管理  | 福建杨氏集团财产      | "保险服务直接选定采购合同                                                                                                    | 普通合同                            | 测试供应商D        | ¥ 2,725.00    | 童肴合同                     |
| 1 框架协议管理  | ₩ 服务类 合同编     | 得号:ZZCG202303300033 合同状态                                                                                                    | :待确认 订单编号:FJFWDD-2023-000       | 022 交易方式:直接选定 |               | 更新时间:2023-03-30 09:37:23 |
| 🔀 框采产品管理  | ·<br>计划名称:测试; | +划20230316 计划编号 : FJKC-202                                                                                                    | 3-000019 计划金额:100,000.00        |               |               |                          |
| ◎ 框采服务管理  | 《福建杨氏集团财产     | "保险服务直接选定采购合同                                                                                                    | 普通合同                            | 福建测试供应商AA     | ¥ 5,905.00    | 重要合同 确认                  |
| ☆ 框采入围供应  | ~             |                                                                                                    |                                 |               |               | 共3条 10卷/页 🧹              |
| 福采交易管理    |               |                                                                                                    |                                 |               |               | 10000                    |
| 3 订单管理    | <u> </u>      |                                                                                                    |                                 |               |               |                          |
| 3 合同管理    | ~             |                                                                                                    |                                 |               |               |                          |
| 🖪 我的合同    |               |                                                                                                    |                                 |               |               |                          |
| 🔁 计划管理    | ~ .           |                                                                                                    |                                 |               |               |                          |

供应商对合同盖章结束后,在采购人后台的【合同管理】--【我的合同】--【查看合同】--【签章】,对合同进行盖章。

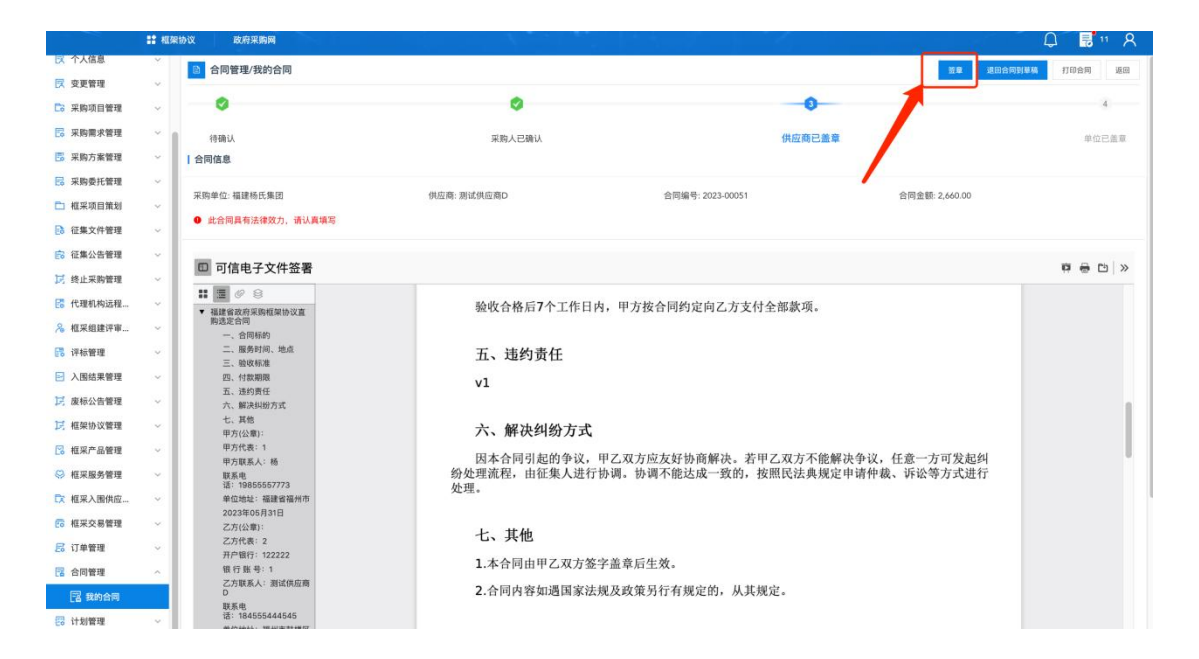